# Atualização através do Bootloader.

Atualização das Centrais de Alarme (Bootloader)

# Reset e Atualização das Centrais de Alarme (Bootloader)

É possível realizar o desbloqueio e atualização da central de alarme através do software **Bootloader**.

O software possui três versões:

### **Bootloader v1.0.4**

Produto: (AMT 4010 SMART);

### **Bootloader Intelbras**

## <u>Produto: (AMT 2018 E SMART, AMT 8000 LITE, AMT 8000 PRO, XEZ 4108</u> <u>SMART, AMT 1000 SMART).</u>

### **Bootloader AMT 8000**

Produto: (AMT 8000);

**Obs**: Cada modelo de central possui sua forma de atualização através do bootloader.

O tutorial mostrará a forma de realizar para cada uma das três versões, sendo assim, verifique o modelo de sua central e acompanhe o tutorial respectivo abaixo.

Para download do **bootloader** e **Firmware**, acesse a página do produto em nosso site e vá para aba downloads. <u>https://www.intelbras.com/pt-br/</u>

Suporte a clientes:intelbras.com/pt-br/contato/suporte-tecnico/ Vídeo tutorial: youtube.com/IntelbrasBR

# Bootloader 1.0.4

Atualização das Centrais de Alarme (Bootloader)

# Instalação do software (Bootloader 1.0.4)

### Execute o arquivo baixado e clique em instalação;

😽 Setup - Bootloader Wizard

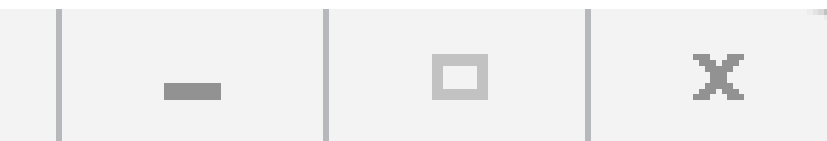

Ready to Install

Setup is now ready to begin installing Bootloader Wizard on your computer.

Click Install to continue with the installation.

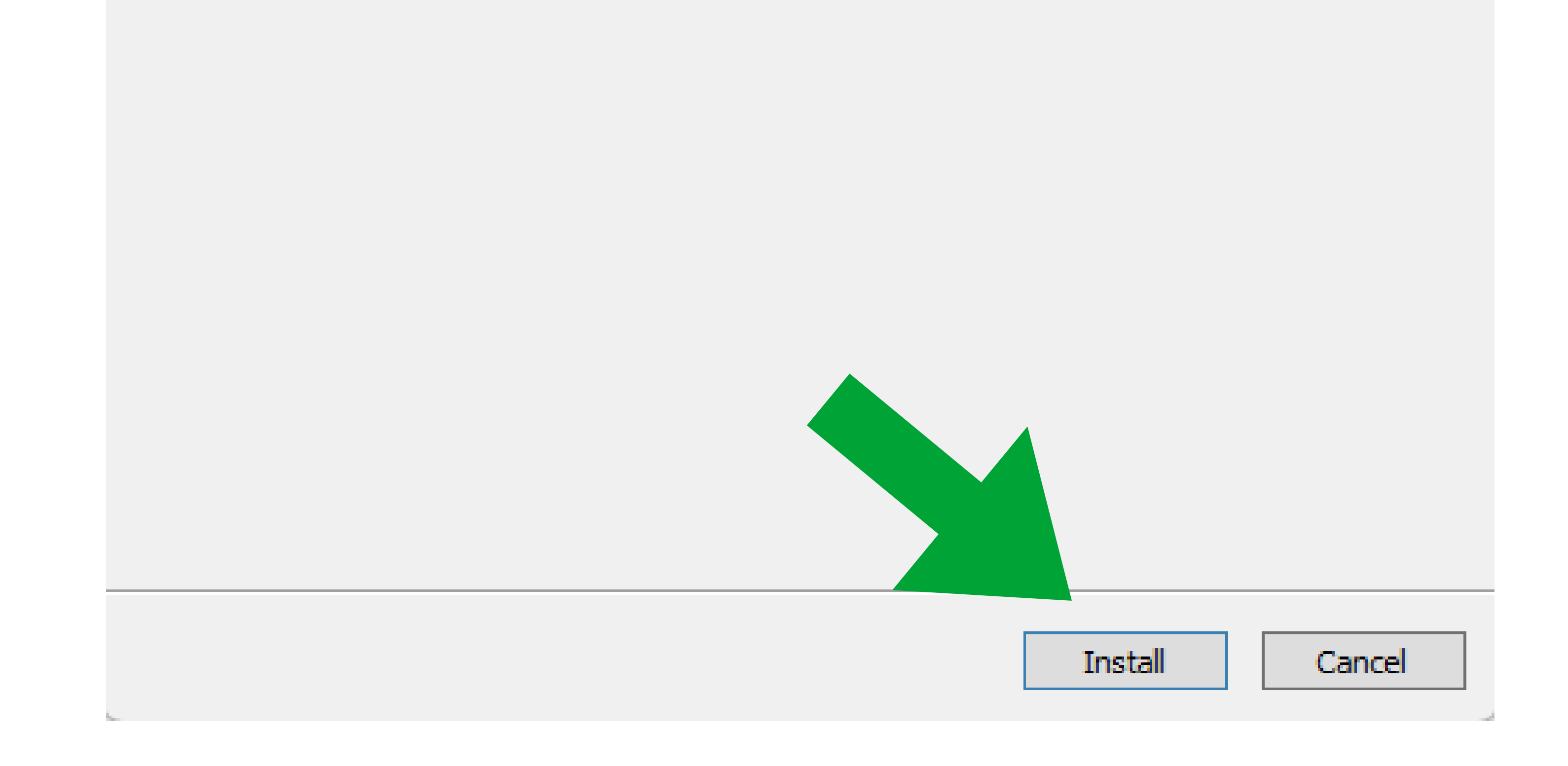

### Clique em avançar na aba assistente de instalação;

Assistente para Instalação de Driver de Dispositivo

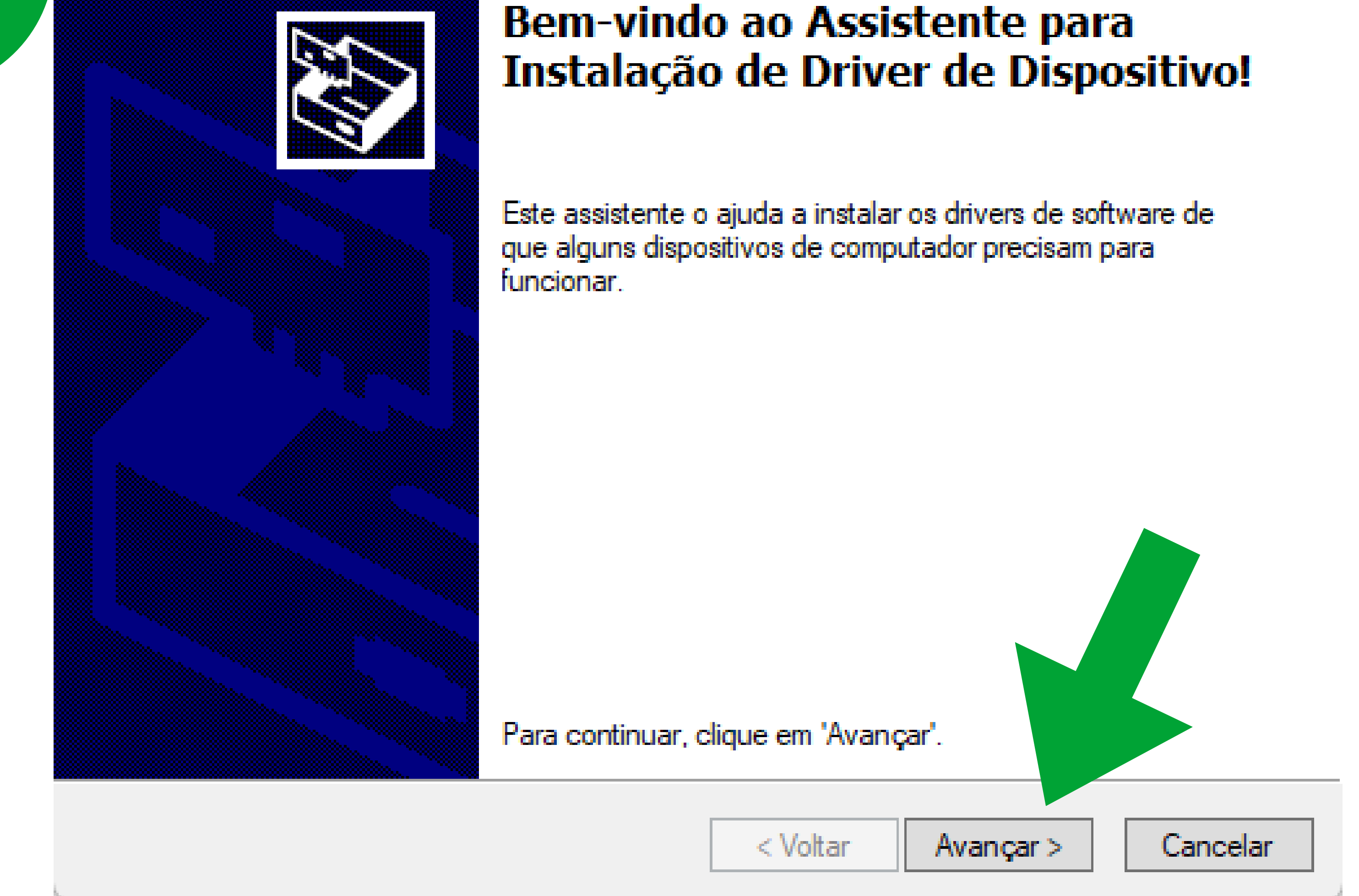

Suporte a clientes:intelbras.com/pt-br/contato/suporte-tecnico/ Vídeo tutorial: <u>youtube.com/IntelbrasBR</u>

Atualização das Centrais de Alarme (Bootloader)

## Conclua a instalação do driver clicando em "Concluir";

Assistente para Instalação de Driver de Dispositivo

25

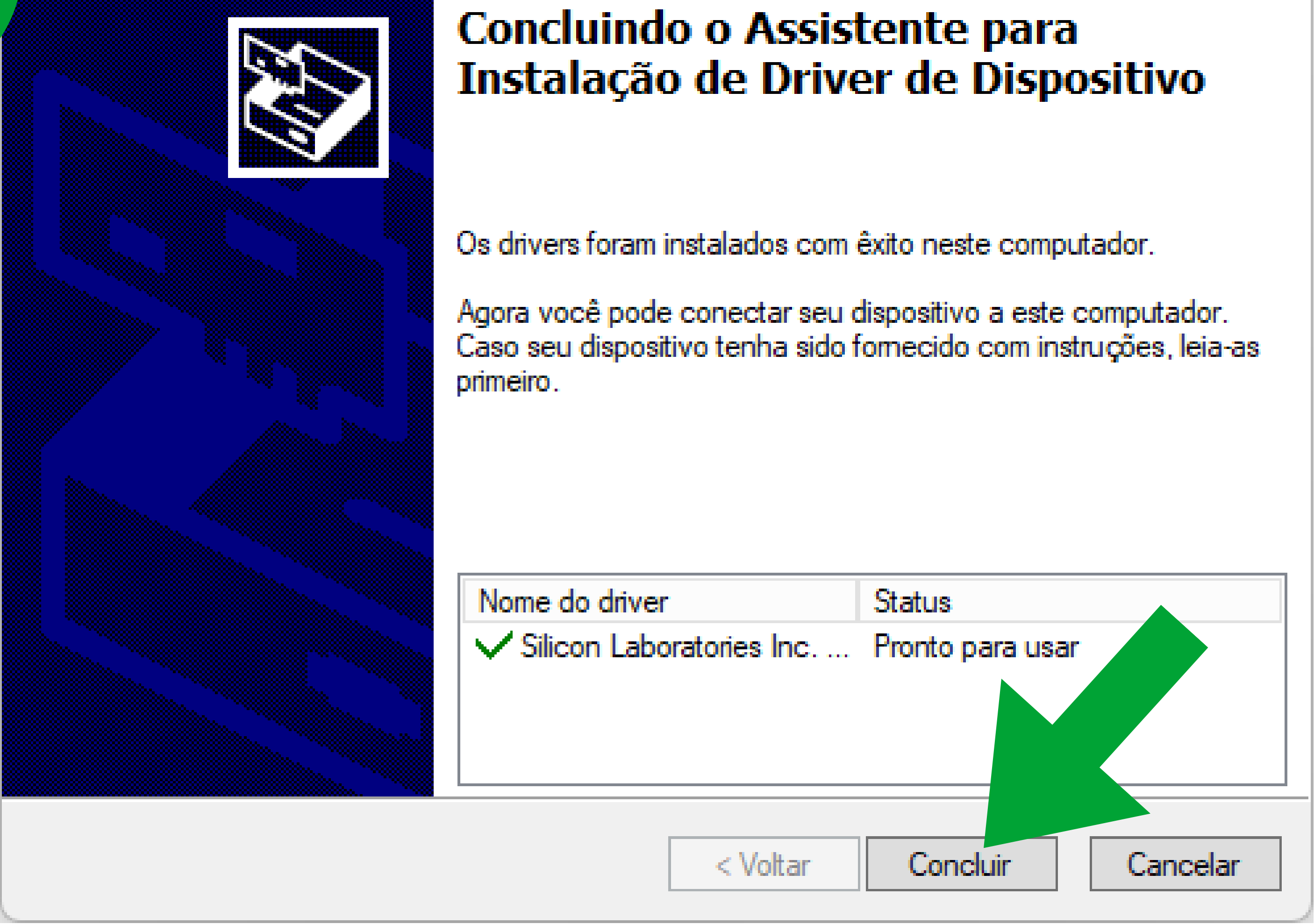

### Após a conclusão, finalize a instalação.

#### 🖶 Setup - Bootloader Wizard

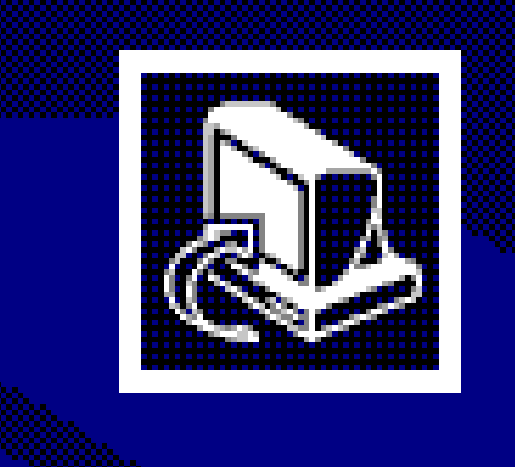

#### Completing the Bootloader Wizard Setup Wizard

Setup has finished installing Bootloader Wizard on your computer. The application may be launched by selecting the

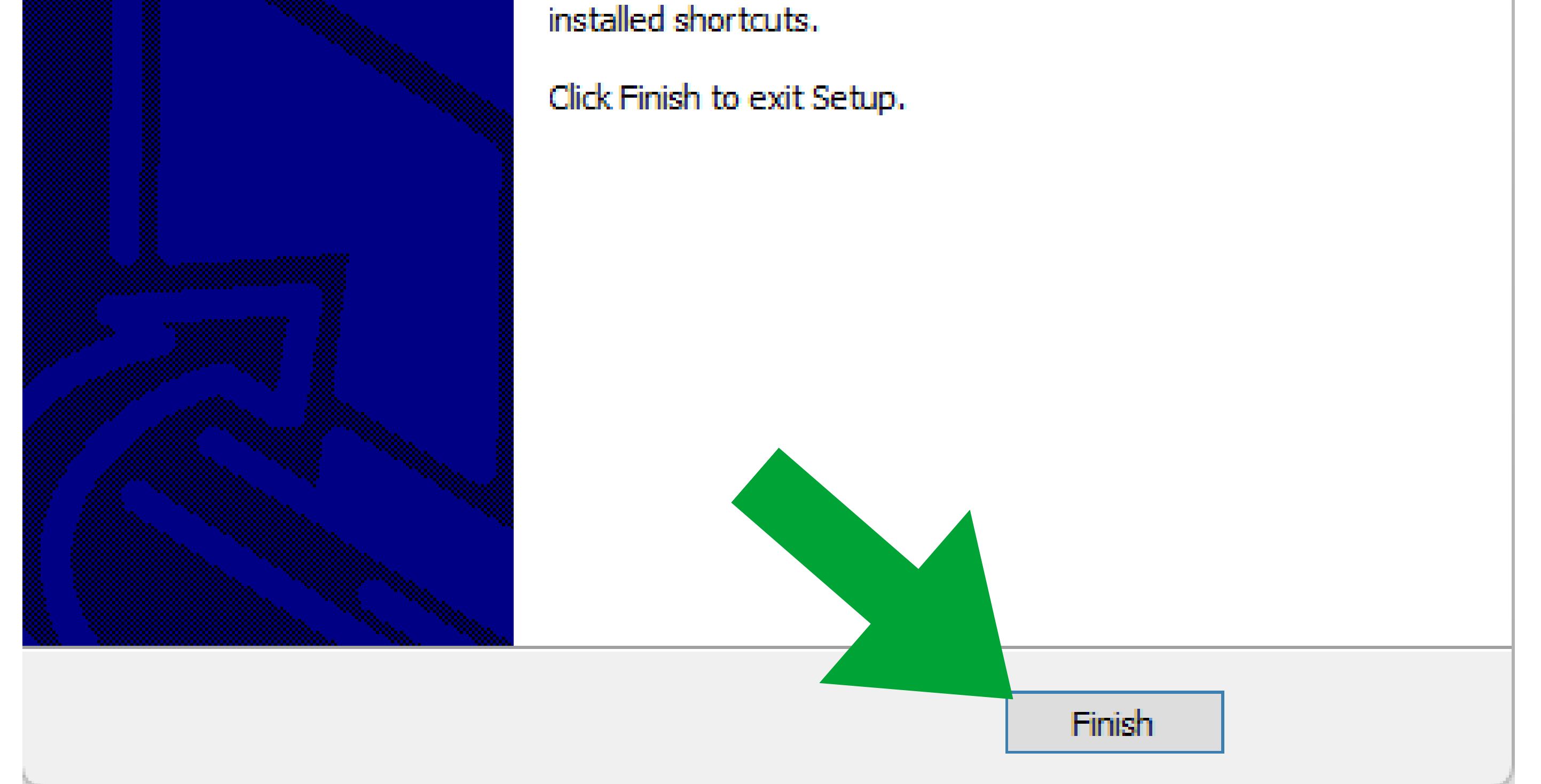

### Suporte a clientes:intelbras.com/pt-br/contato/suporte-tecnico/ Vídeo tutorial: <u>youtube.com/IntelbrasBR</u>

#### (48) 2106 0006 | Segunda a sexta: 8h às 20h | Sábado: 8h às 18h

х

Atualização das Centrais de Alarme (Bootloader)

# Execução do Software Bootloader

A central de alarme deve estar desligada para iniciar o processo de atualização. Não é necessário conexão com a internet no momento do procedimento.

Busque e execute pelo software Bootloader em seu computador.

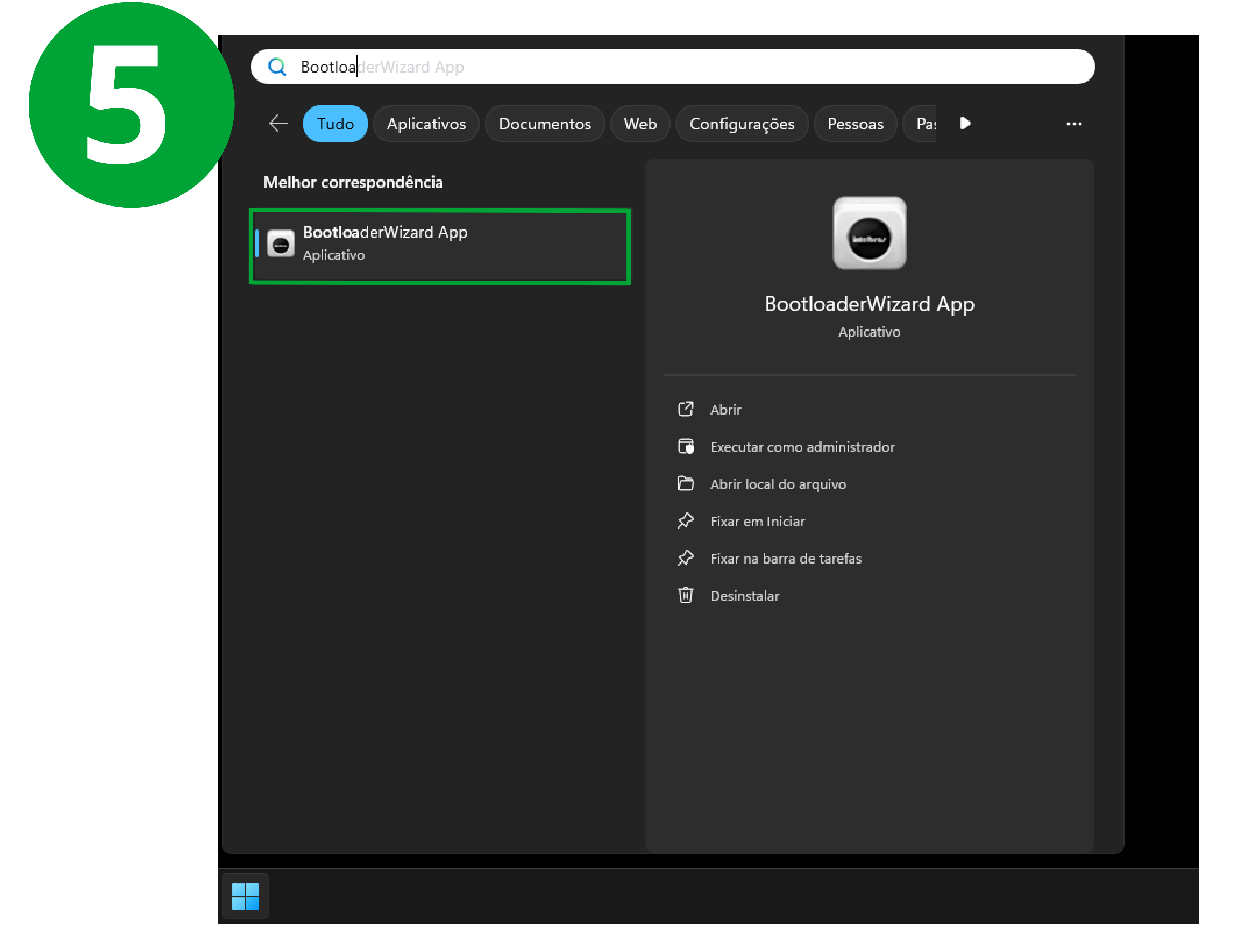

Aceite os termos e clique em próximo.

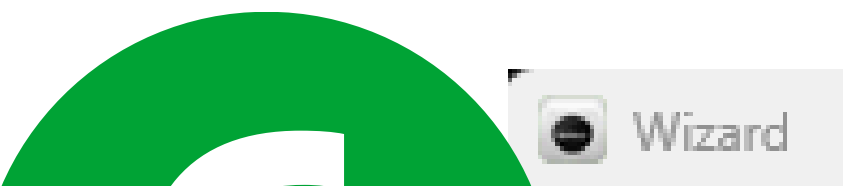

?

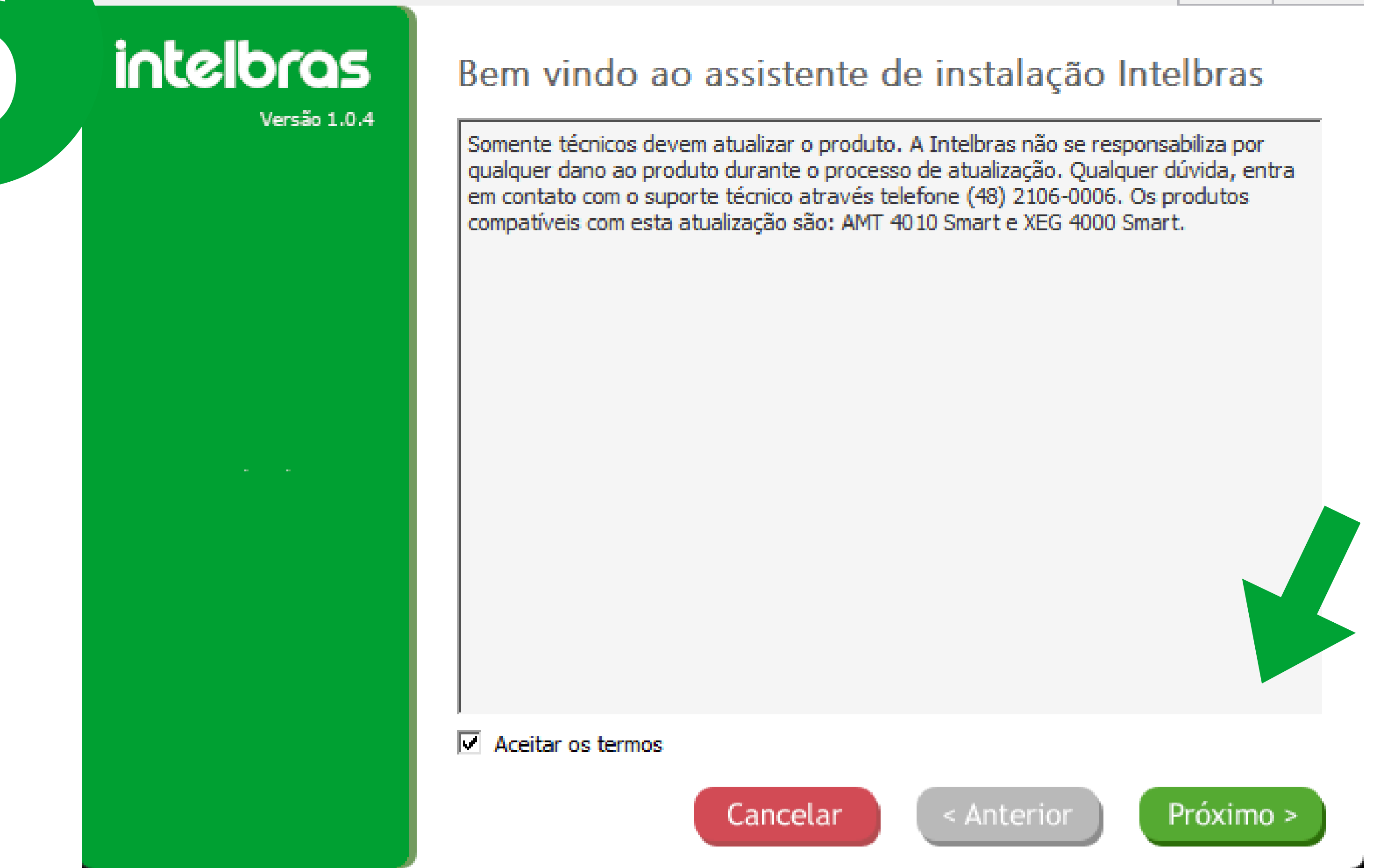

### Suporte a clientes:intelbras.com/pt-br/contato/suporte-tecnico/ Vídeo tutorial: <u>youtube.com/IntelbrasBR</u>

Atualização das Centrais de Alarme (Bootloader)

### Passo a passo

Abra a tampa da centra de alarme, conforme na imagem de instalação.

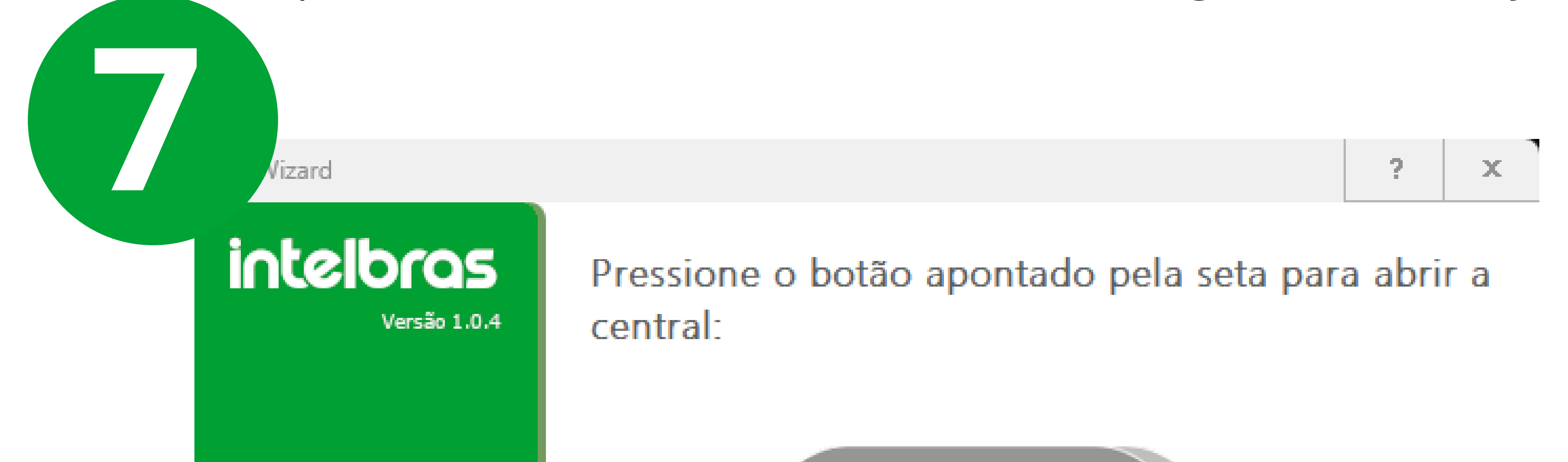

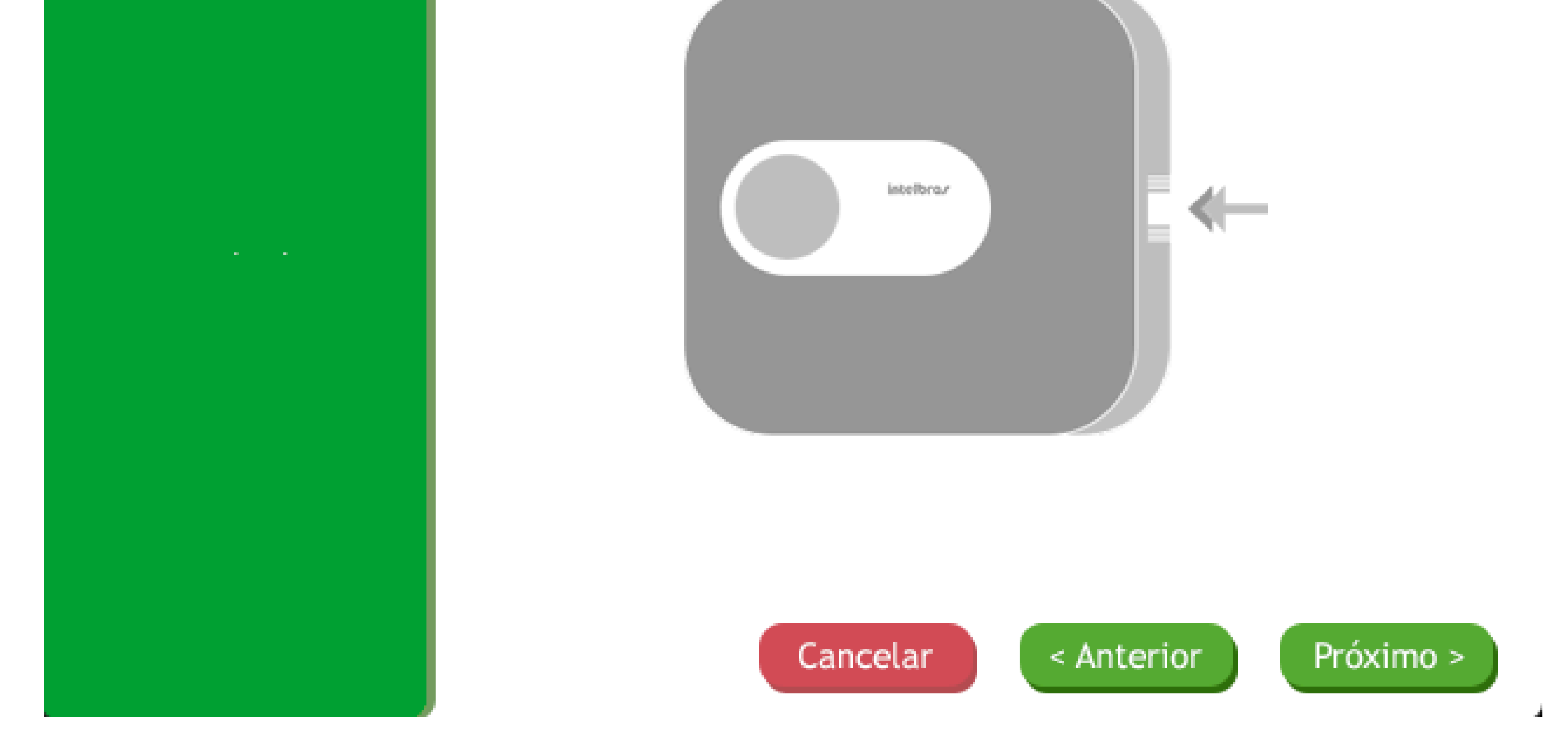

Feche o jumper e clique em próximo; Jumper na próxima imagem.

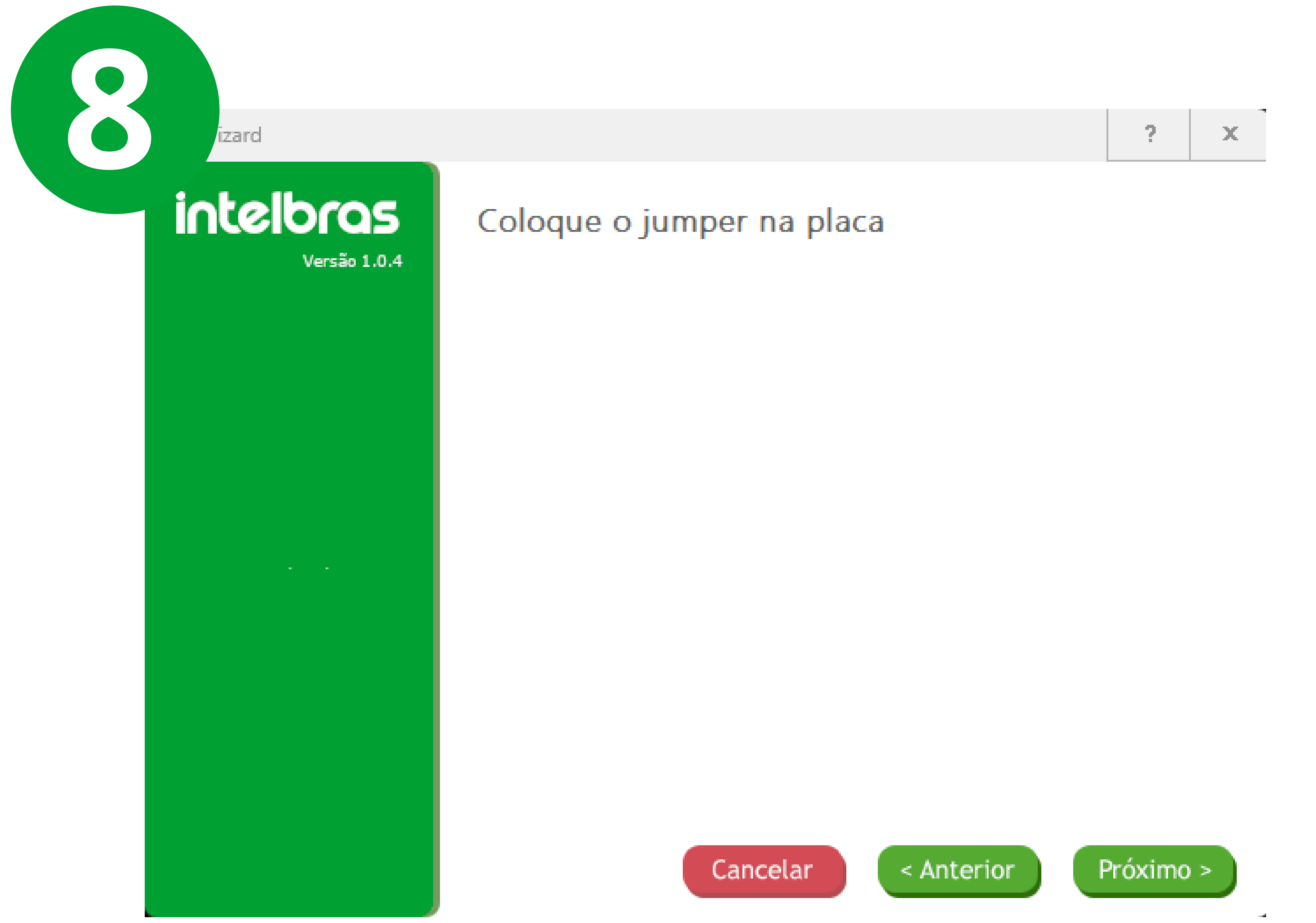

### **Suporte a clientes:**intelbras.com/pt-br/contato/suporte-tecnico/ Vídeo tutorial: youtube.com/IntelbrasBR

Atualização das Centrais de Alarme (Bootloader)

# Fechamento do jumper na placa da central

Imagem abaixo: Jumper da central **aberto**.

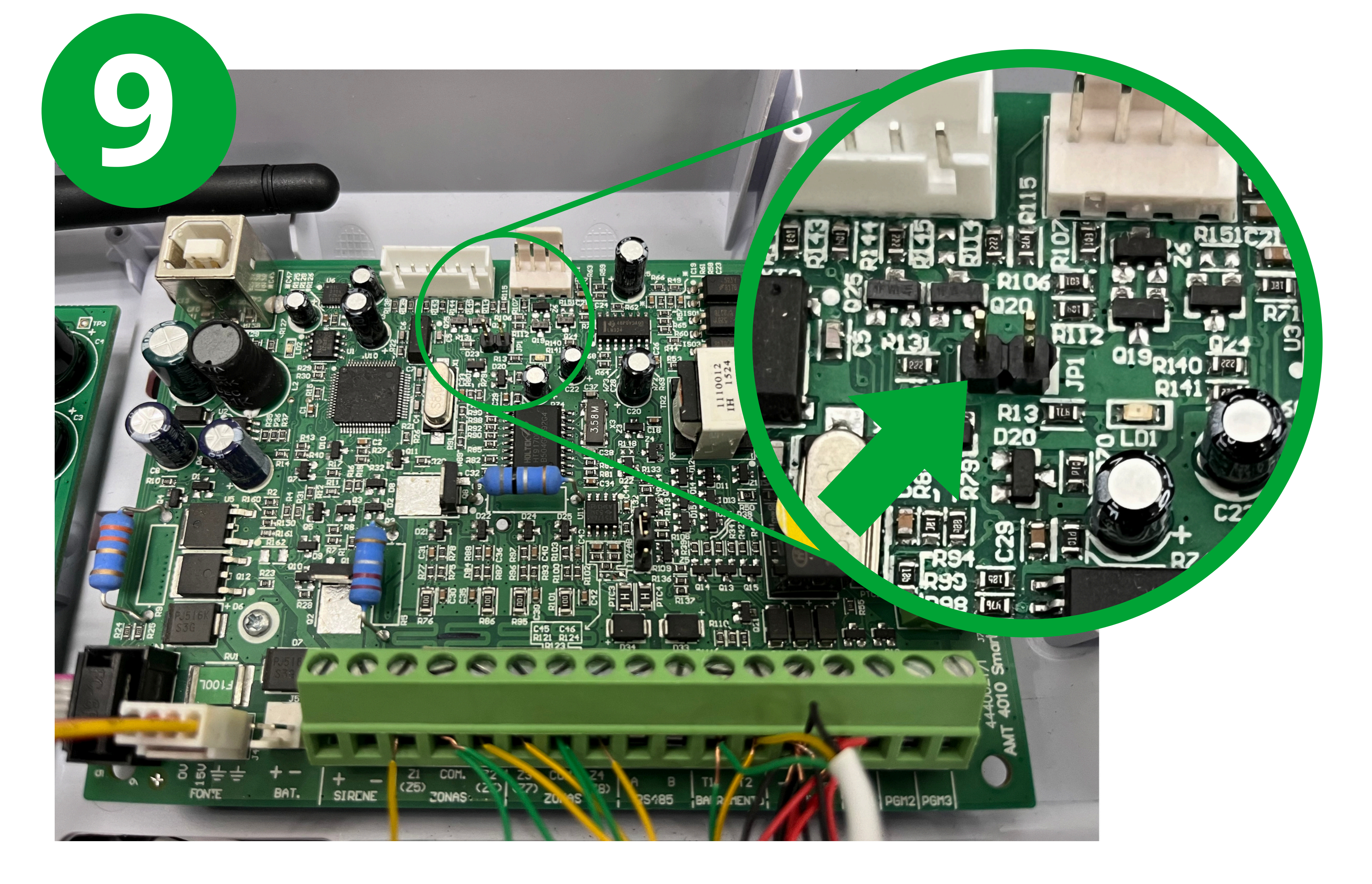

### Imagem abaixo: Jumper da central **fechado**.

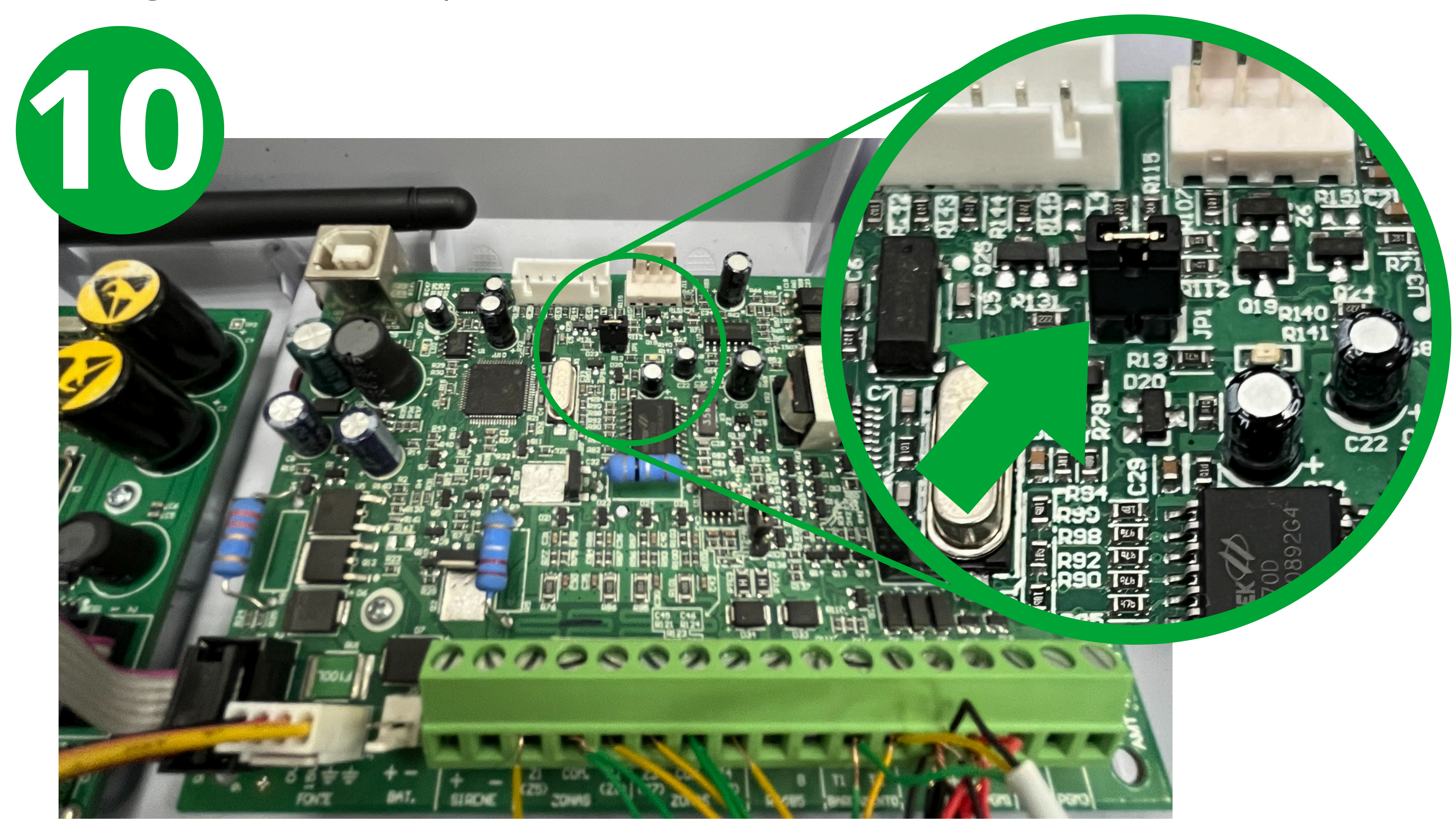

Suporte a clientes:intelbras.com/pt-br/contato/suporte-tecnico/ Vídeo tutorial: <u>youtube.com/IntelbrasBR</u>

Atualização das Centrais de Alarme (Bootloader)

# Fechamento do jumper no módulo

Imagem abaixo: Jumper do módulo **aberto**.

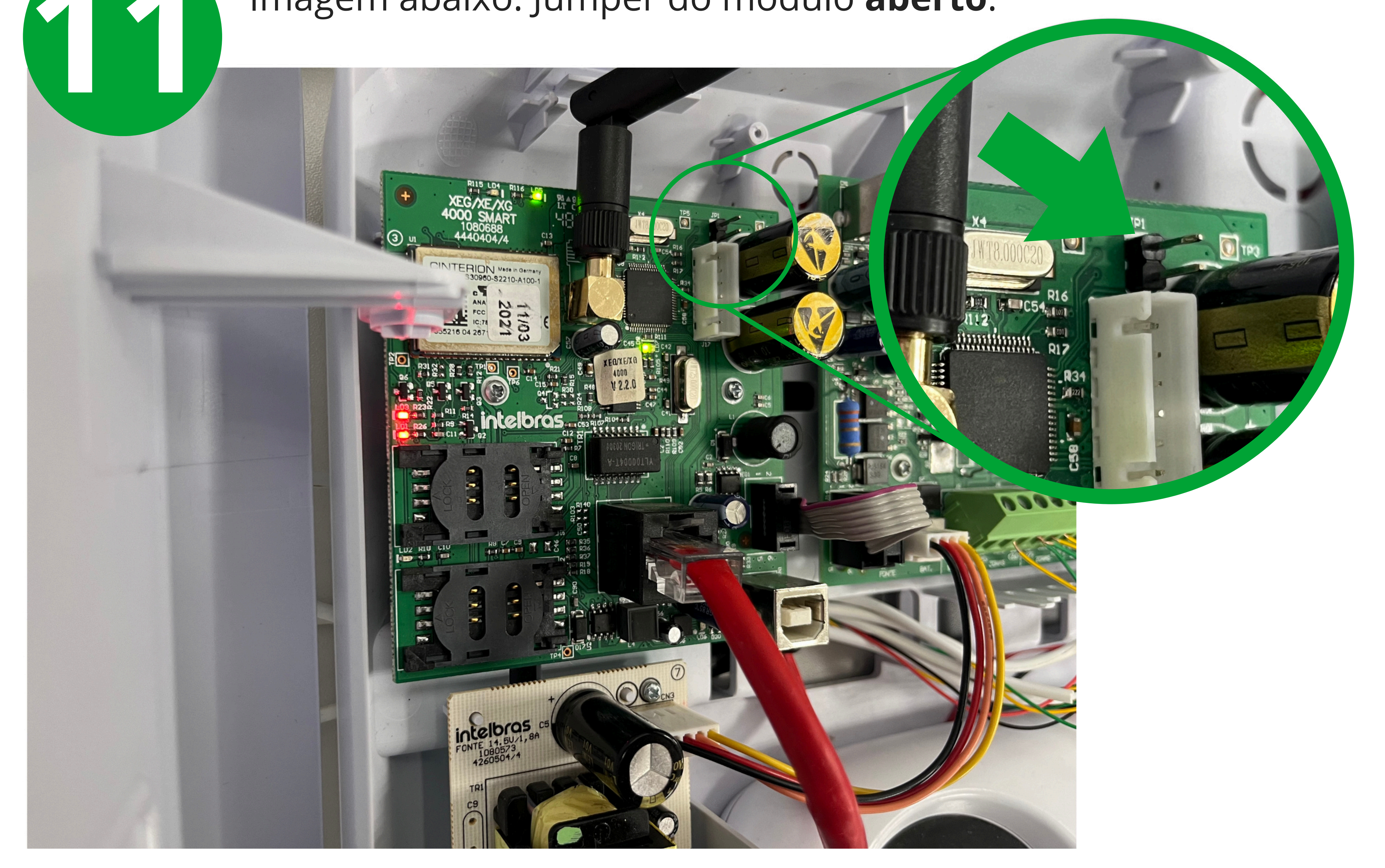

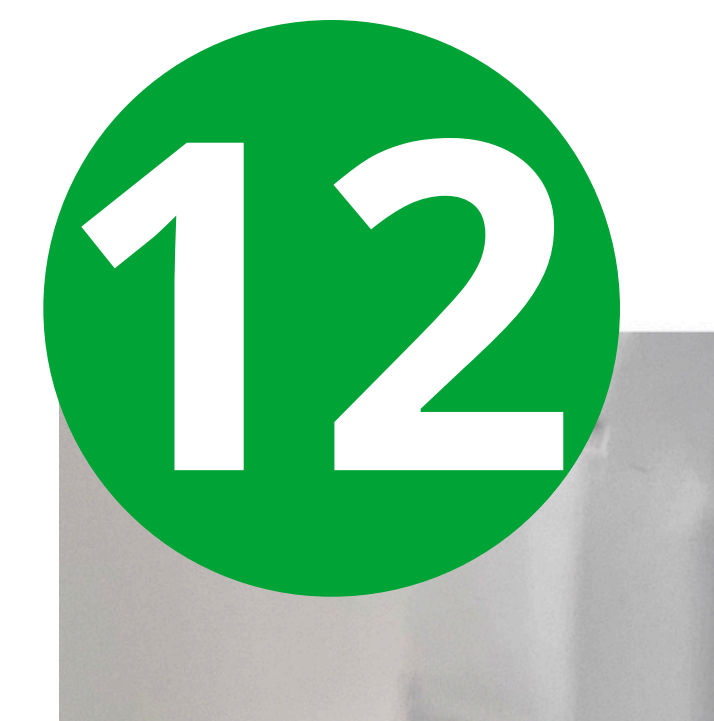

### Imagem abaixo: Jumper do modulo **fechado**.

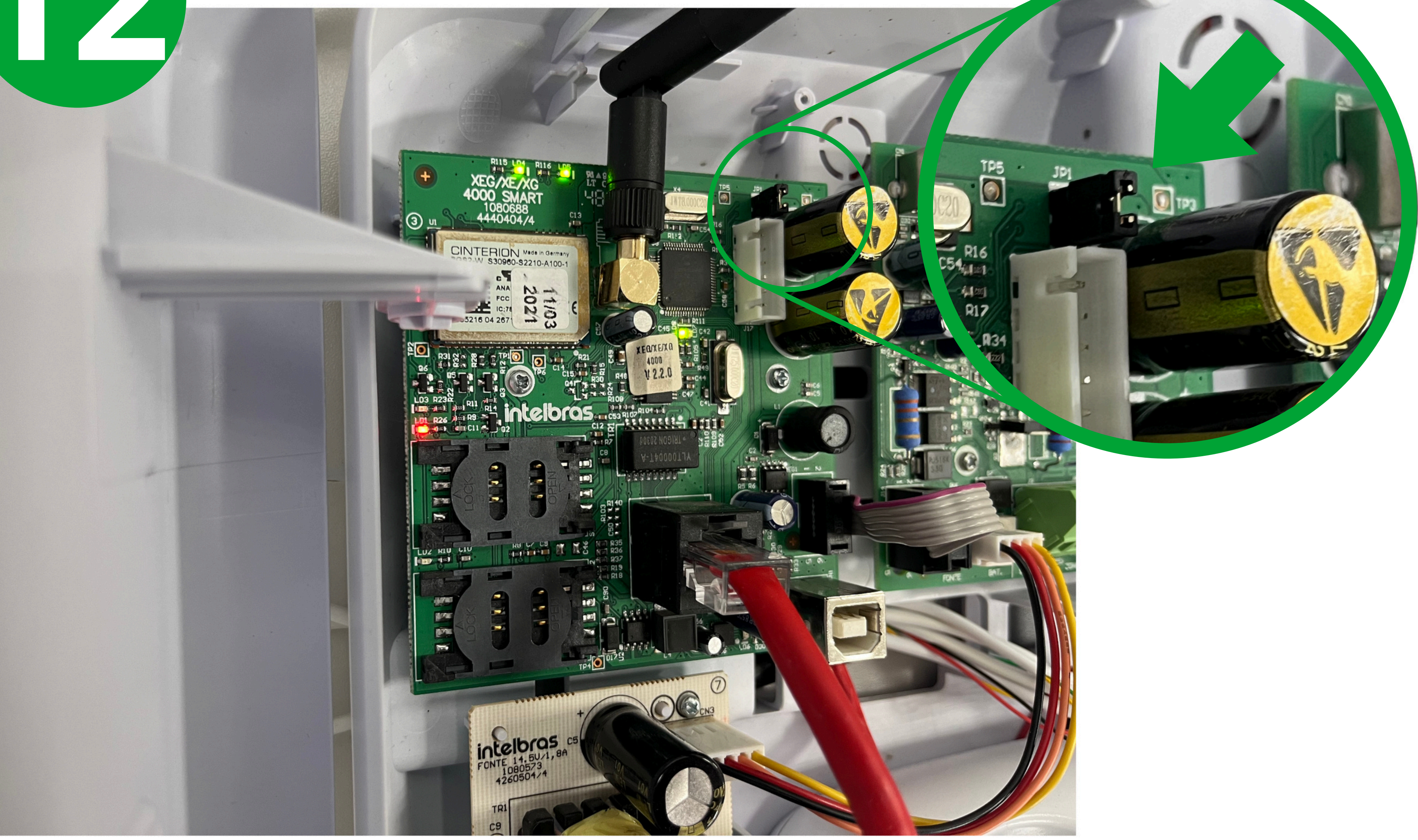

Suporte a clientes:intelbras.com/pt-br/contato/suporte-tecnico/ Vídeo tutorial: youtube.com/IntelbrasBR

Atualização das Centrais de Alarme (Bootloader)

# Conexão do Cabo Impressora (A-B)

Conecte o cabo na central e em seu computador.

A placa da central e a placa do módulo são atualizados separadamente, com firmware individuais, então é necessário fechar o jumper e conectar o cabo apenas na placa que deseja atualizar.

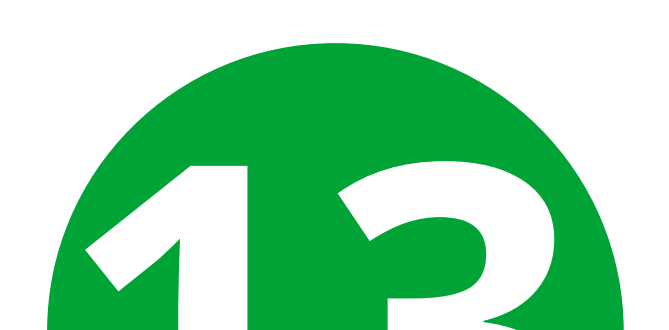

>

7

# intelbras

#### Versão 1.0.4

Conecte o cabo USB entre computador e placa:

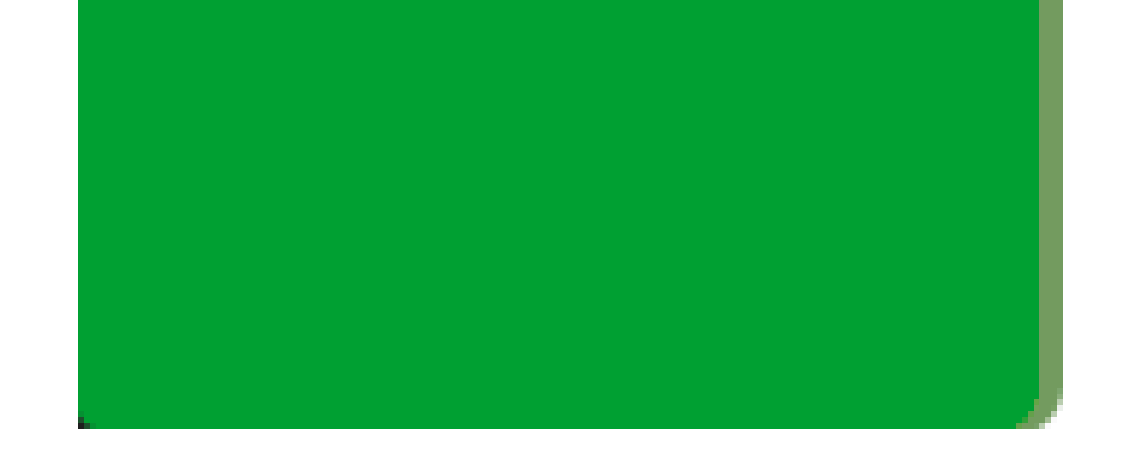

**Suporte a clientes:**<u>intelbras.com/pt-br/contato/suporte-tecnico/</u> Vídeo tutorial: <u>youtube.com/IntelbrasBR</u>

Atualização das Centrais de Alarme (Bootloader)

# **Conexão do Cabo Impressora (A-B)**

Imagem abaixo: Cabo na placa da central.

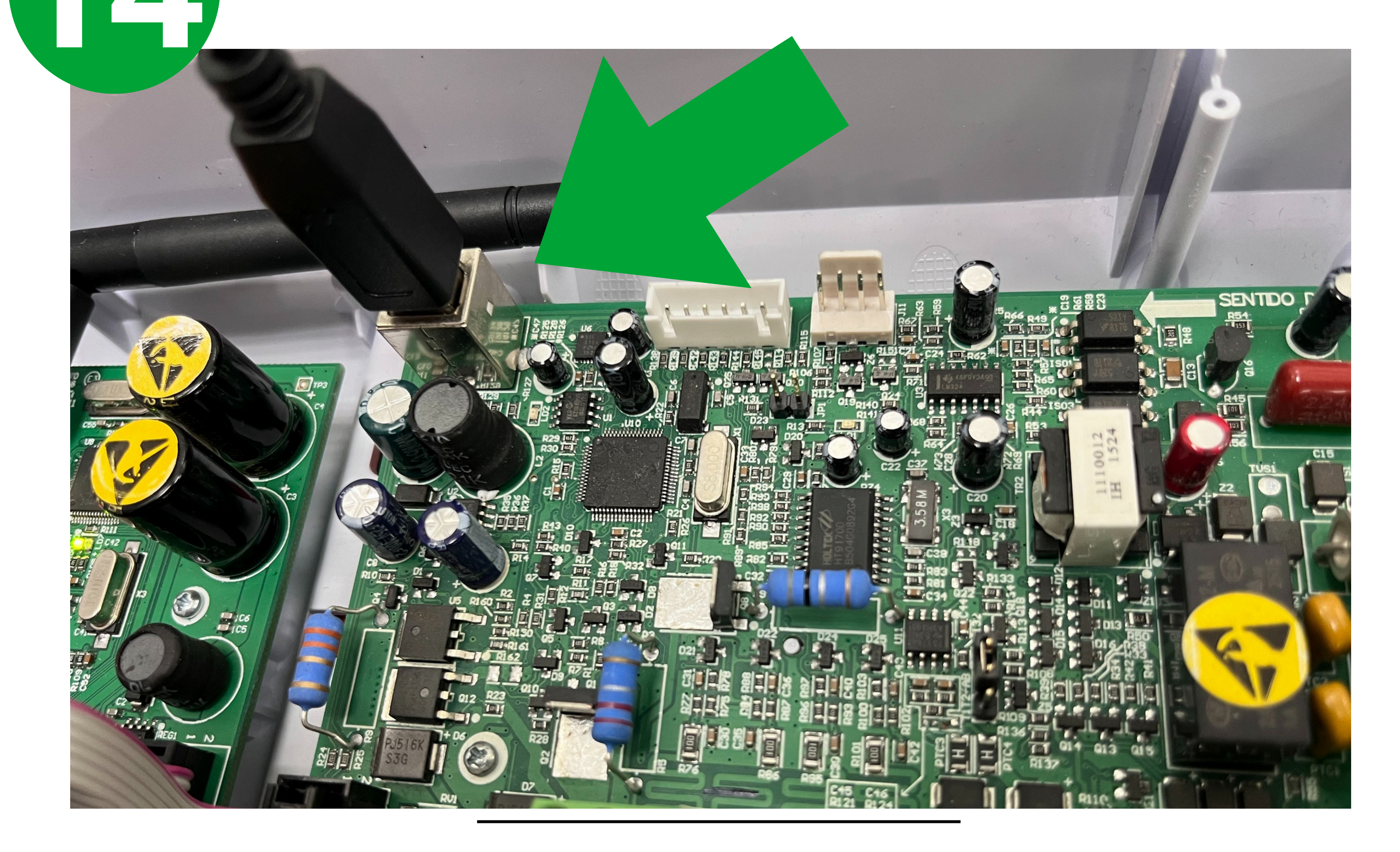

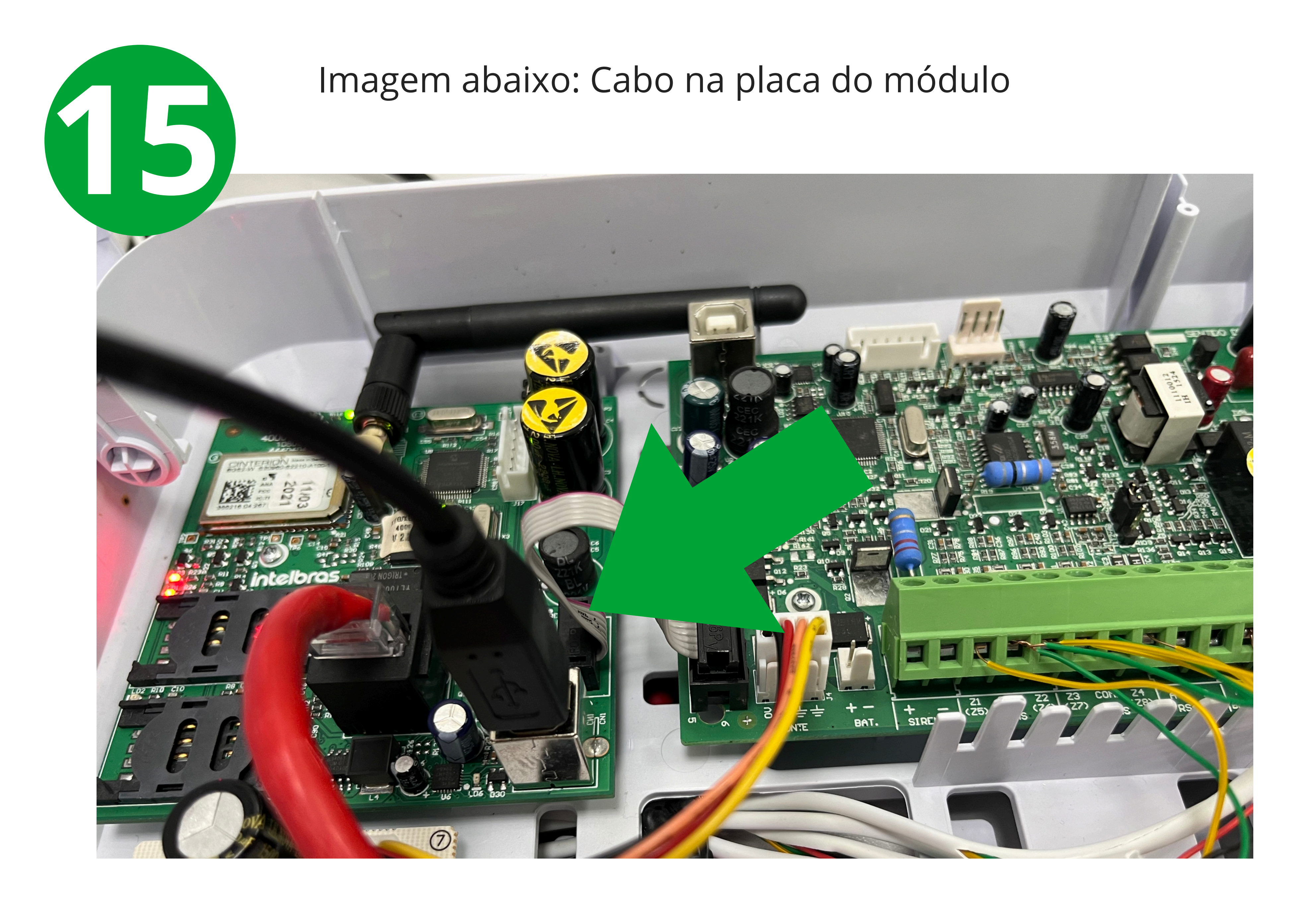

### Suporte a clientes:intelbras.com/pt-br/contato/suporte-tecnico/ Vídeo tutorial: <u>youtube.com/IntelbrasBR</u>

Atualização das Centrais de Alarme (Bootloader)

# Alimentação da central de alarme

Alimente a central na Rede AC e clique em próximo.

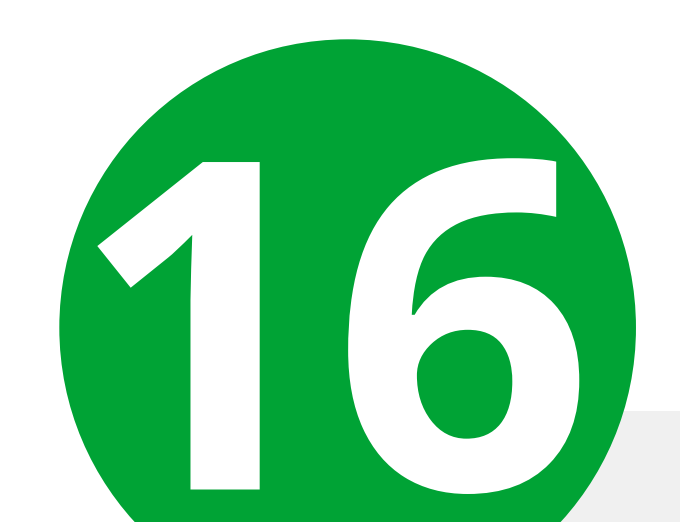

# intelbras

Versão 1.0.4

### Conecte o cabo de energia da central na tomada:

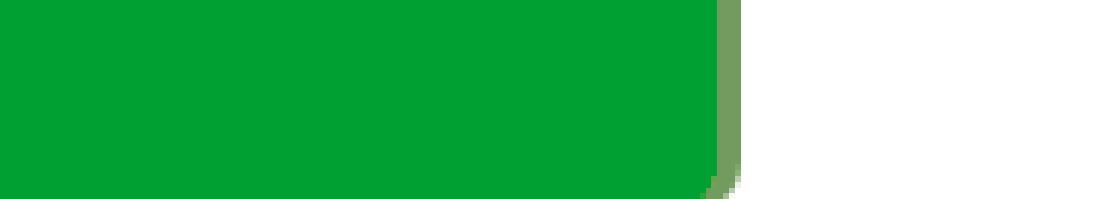

Cancelar < Ant

< Anterior

Próximo >

Suporte a clientes:intelbras.com/pt-br/contato/suporte-tecnico/ Vídeo tutorial: youtube.com/IntelbrasBR

Atualização das Centrais de Alarme (Bootloader)

# Encontrando o arquivo de atualização

Selecione a porta de conexão da central e clique em procurar para encontrar o firmware.

 ✓ /izard
 ? ×

 ✓ /izard
 ? ×

 ✓ Selecione a porta COM:
 AMT 4010 Smart na porta COM4

 ✓ Arquivo .hex:

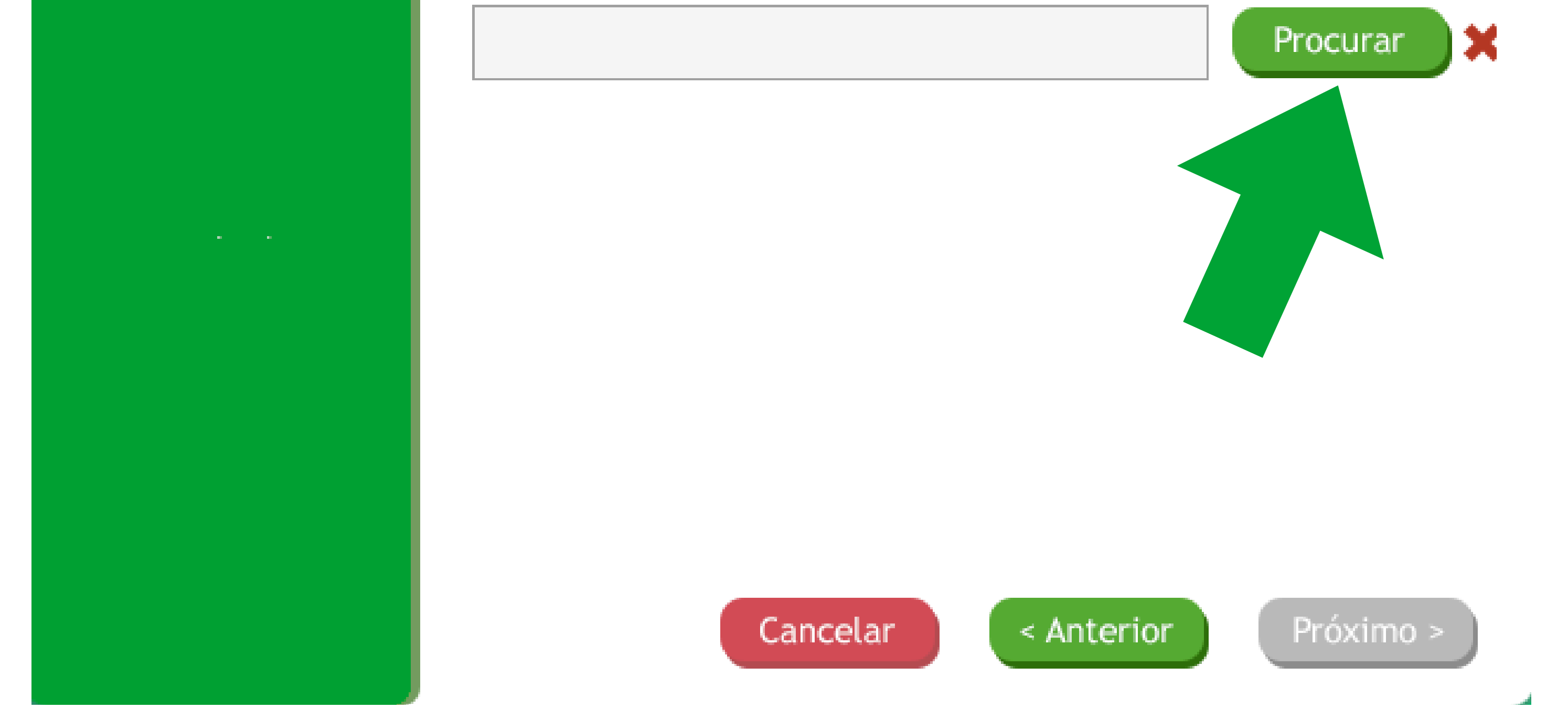

### Selecione o arquivo **descompactado** com o formato: ".hex"

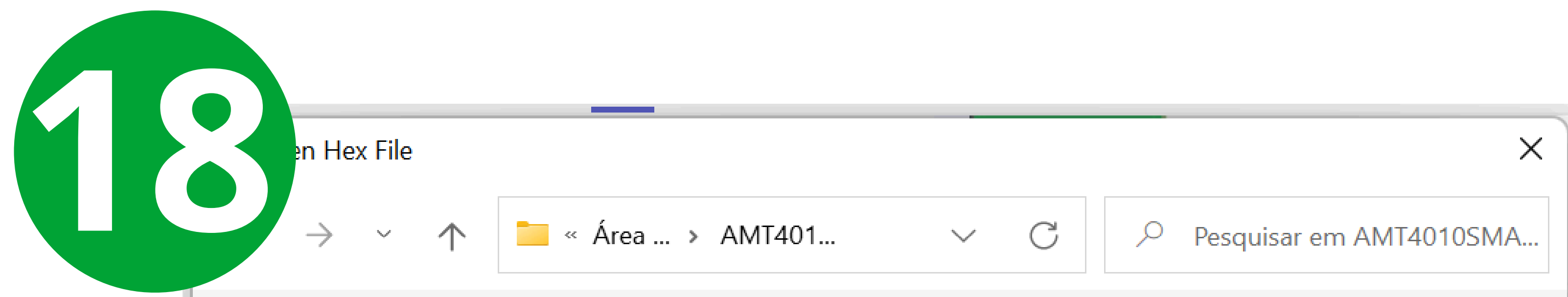

| Organizar 🔹 Nova pas  | sta                           |                                      |
|-----------------------|-------------------------------|--------------------------------------|
| 🔁 Imagens 🖈           | Nome                          | Data de modificação                  |
| <b>110-2.11.0-c29</b> | AMT4010SMART_5_70_exp.hex     | 09/10/2023 10:07                     |
| 📒 Software apoio      |                               |                                      |
| 📒 temp                |                               |                                      |
| VIDEOA                |                               |                                      |
| > 📥 OneDrive - intelb |                               |                                      |
| 🗸 💻 Este Computado    |                               |                                      |
| > 🔚 Área de Trabalh   |                               |                                      |
| Nome:                 | AMT4010SMART_5_70_exp.hex ~ H | ex files (*.hex) ~<br>Abrir Cancelar |

Suporte a clientes:intelbras.com/pt-br/contato/suporte-tecnico/ Vídeo tutorial: youtube.com/IntelbrasBR

Atualização das Centrais de Alarme (Bootloader)

# Iniciar a gravação

Após os campos estarem preenchidos, clique em próximo para iniciar a gravação do firmware na central.

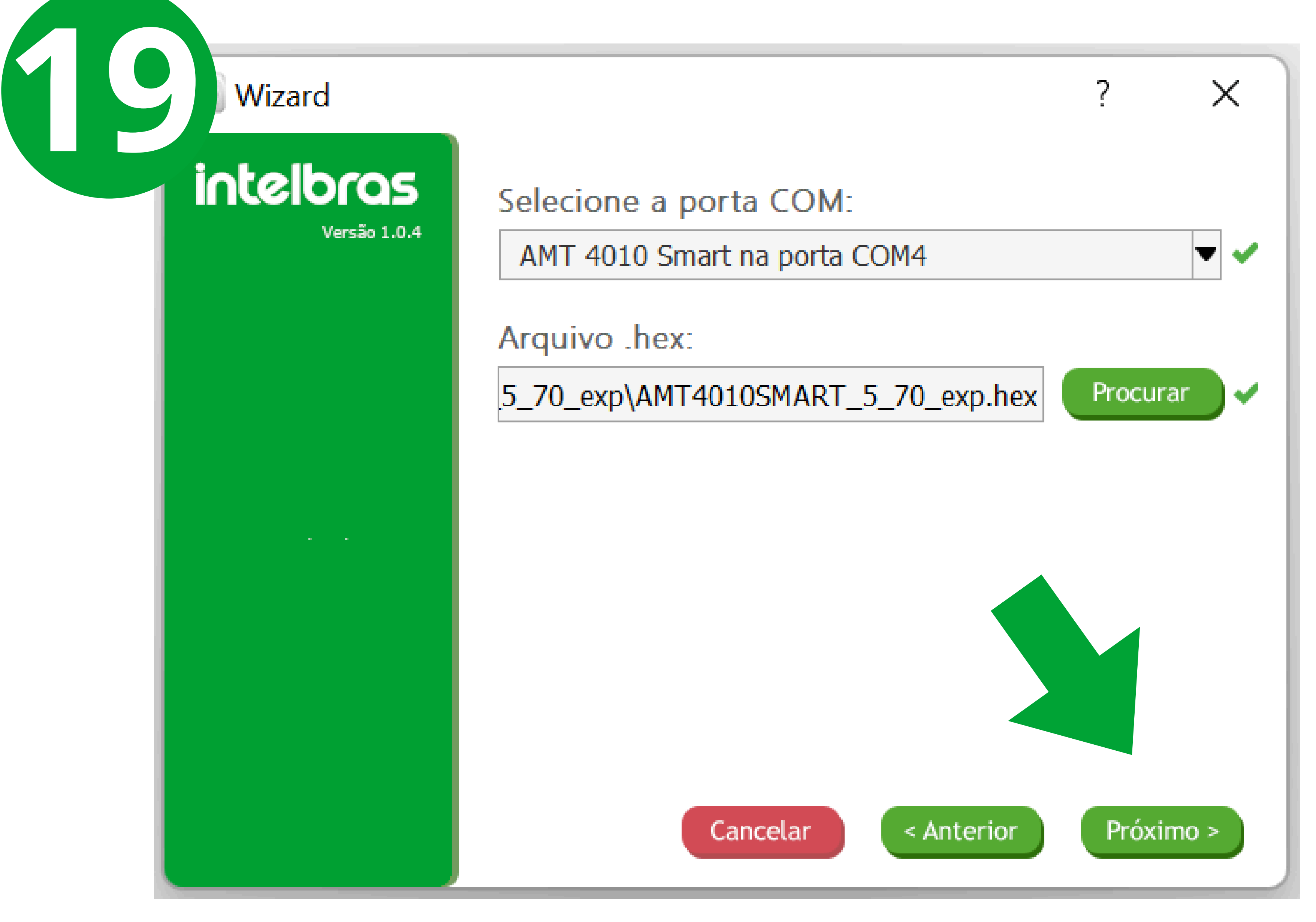

Após finalizar a gravação, basta clicar em concluir e desconectar a central do computador.

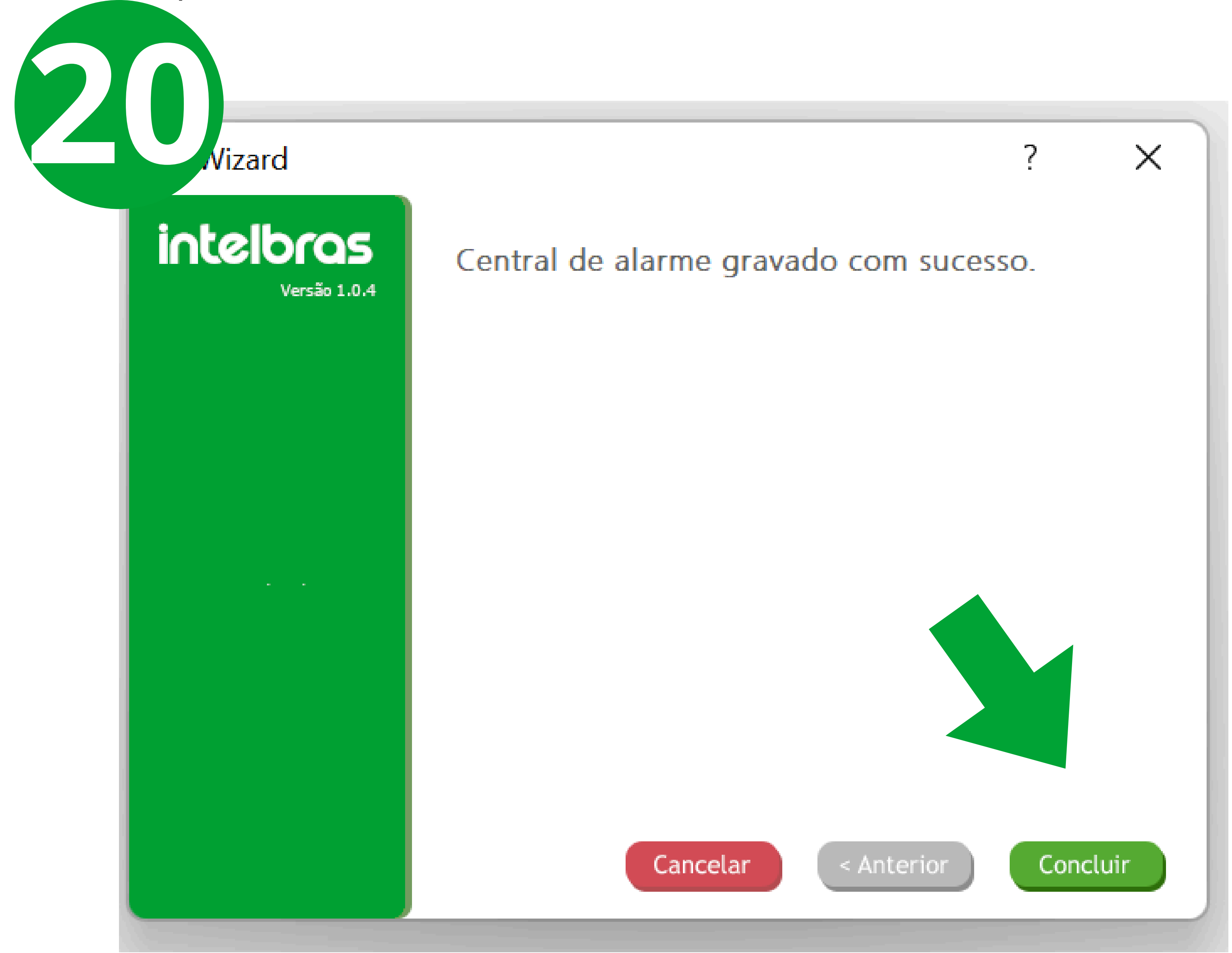

### **Suporte a clientes:**<u>intelbras.com/pt-br/contato/suporte-tecnico/</u> Vídeo tutorial: <u>youtube.com/IntelbrasBR</u>

# Bootloader Intelbras

Atualização das Centrais de Alarme (Bootloader)

# Conexão do Cabo mini USB e alimentação AMT 1000 SMART e AMT 2018 E SMART

Desconecte a central da tomada e desconecte a bateria da central. Conecte o cabo USB entre o computador e placa. Mantendo o botão "**Controle**" pressionado, conecte o cabo de energia da central na tomada.

Imagem abaixo: Entrada de conexão do cabo mini USB.

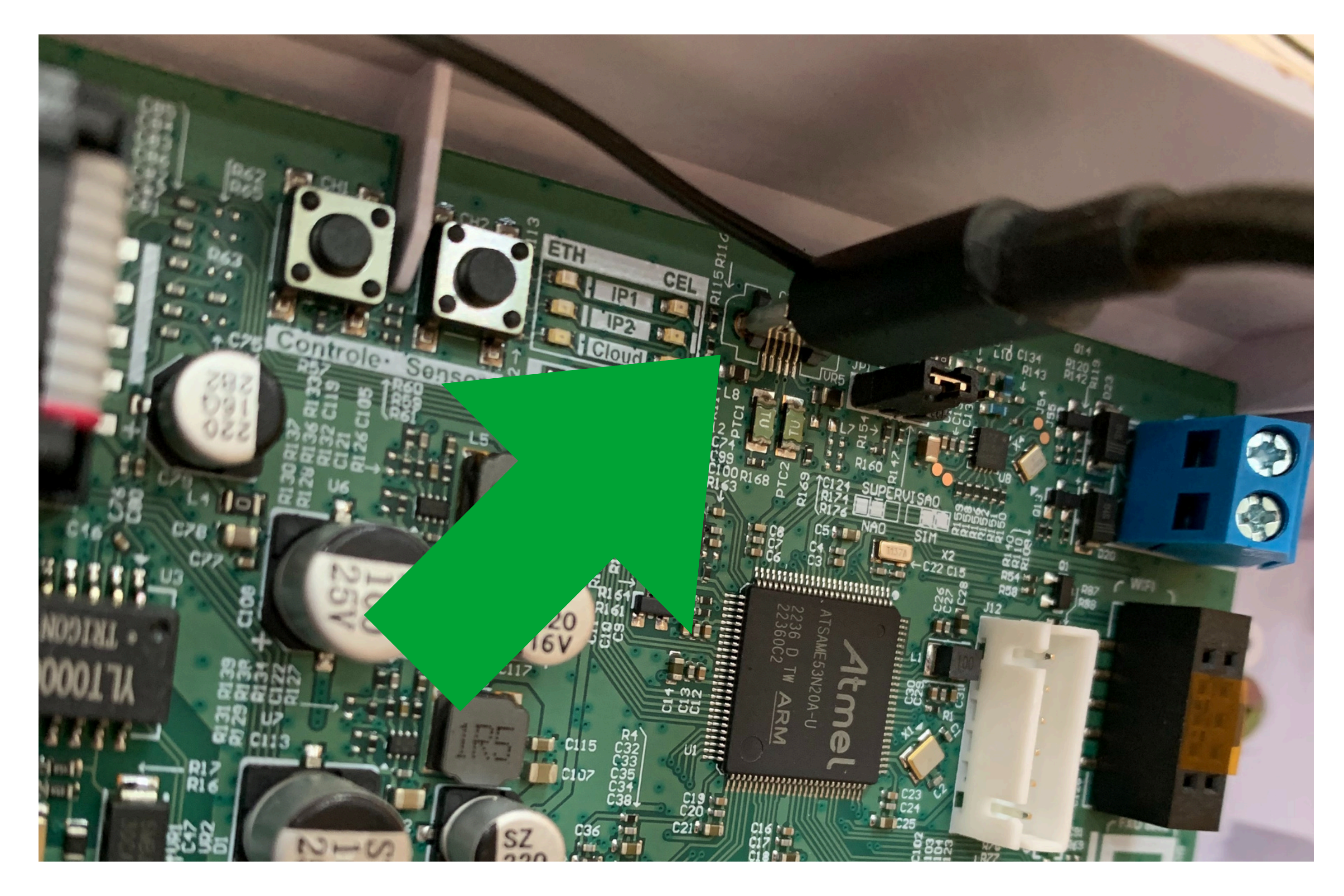

Imagem abaixo: Botão "Controle" que deve ser mantido pressionado.

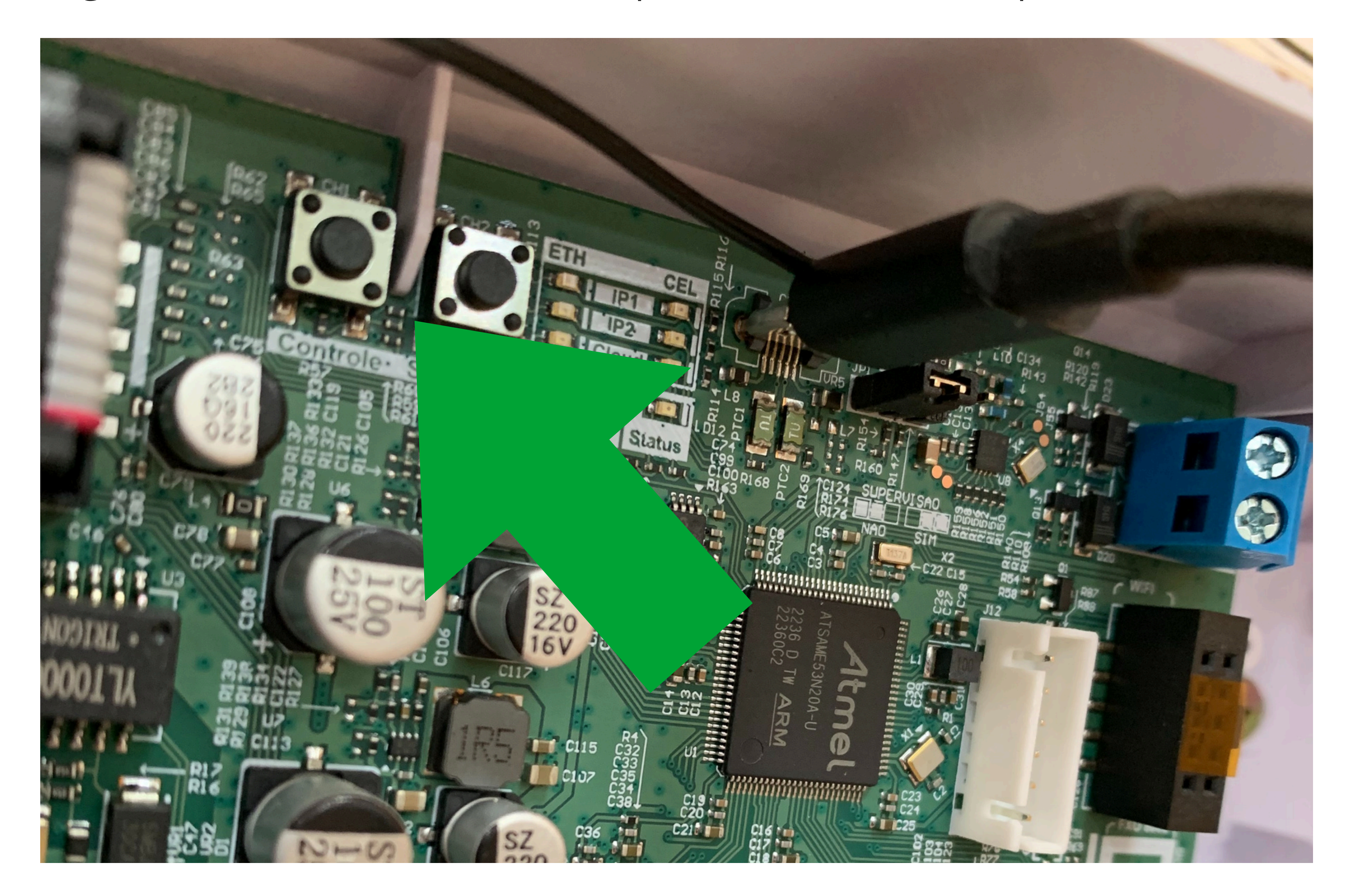

Suporte a clientes:intelbras.com/pt-br/contato/suporte-tecnico/ Vídeo tutorial: youtube.com/IntelbrasBR

Atualização das Centrais de Alarme (Bootloader)

# Conexão do Cabo mini USB e alimentação **AMT 8000 LITE e AMT 8000 PRO**

Desconecte a central da tomada e desconecte a bateria da central. Conecte o cabo USB entre o computador e placa. Mantendo o botão "Sincronismo" pressionado, conecte o cabo de energia da central na tomada.

Imagem abaixo: Entrada de conexão do cabo mini USB.

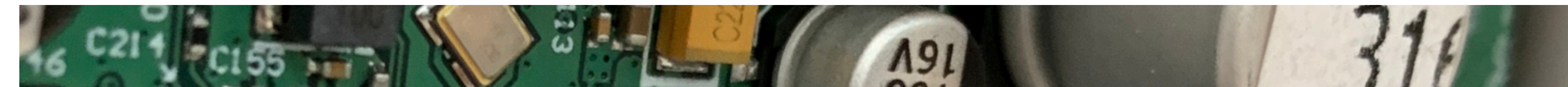

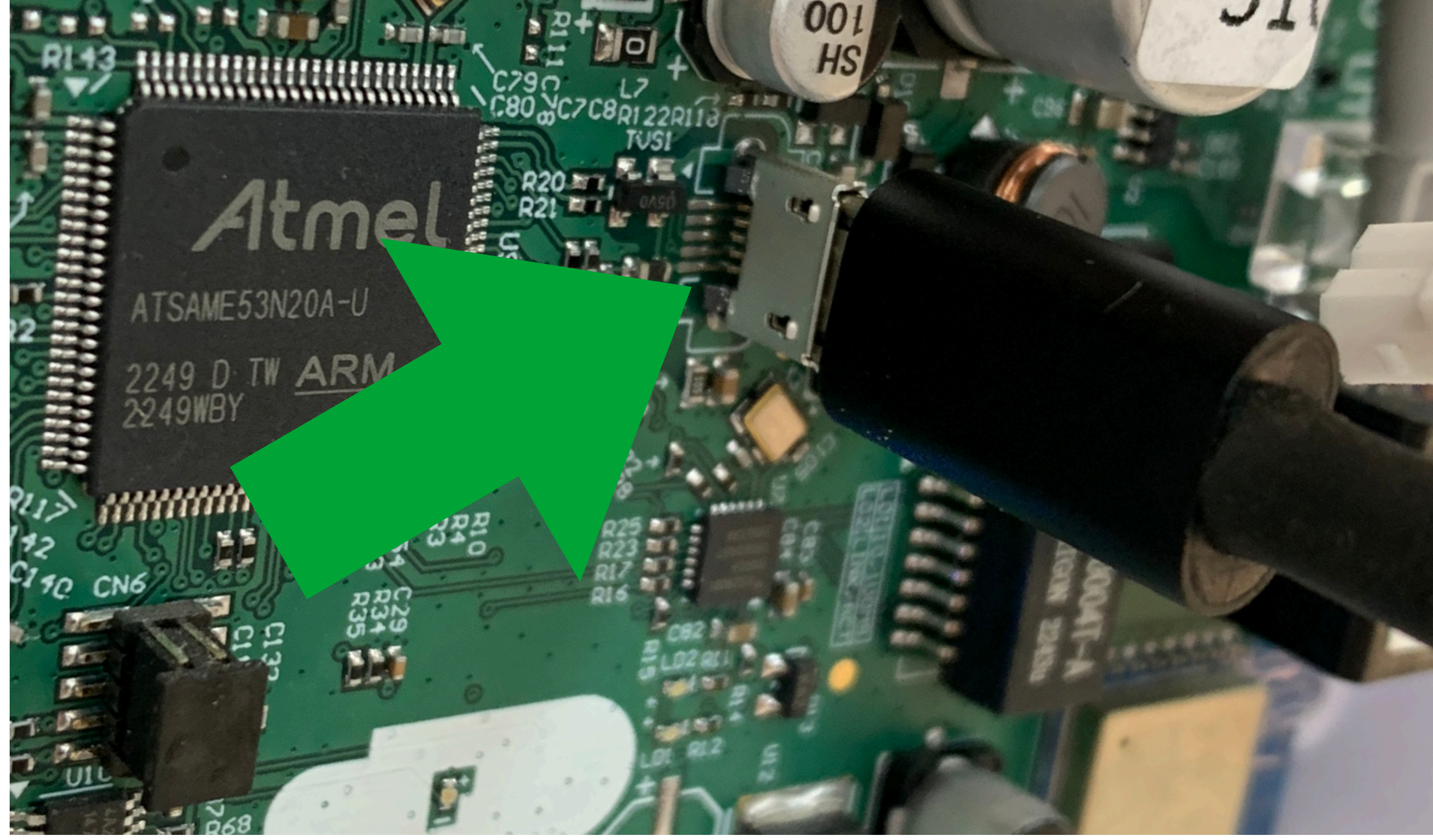

#### Imagem abaixo: Botão "Sincronismo" que deve ser mantido pressionado.

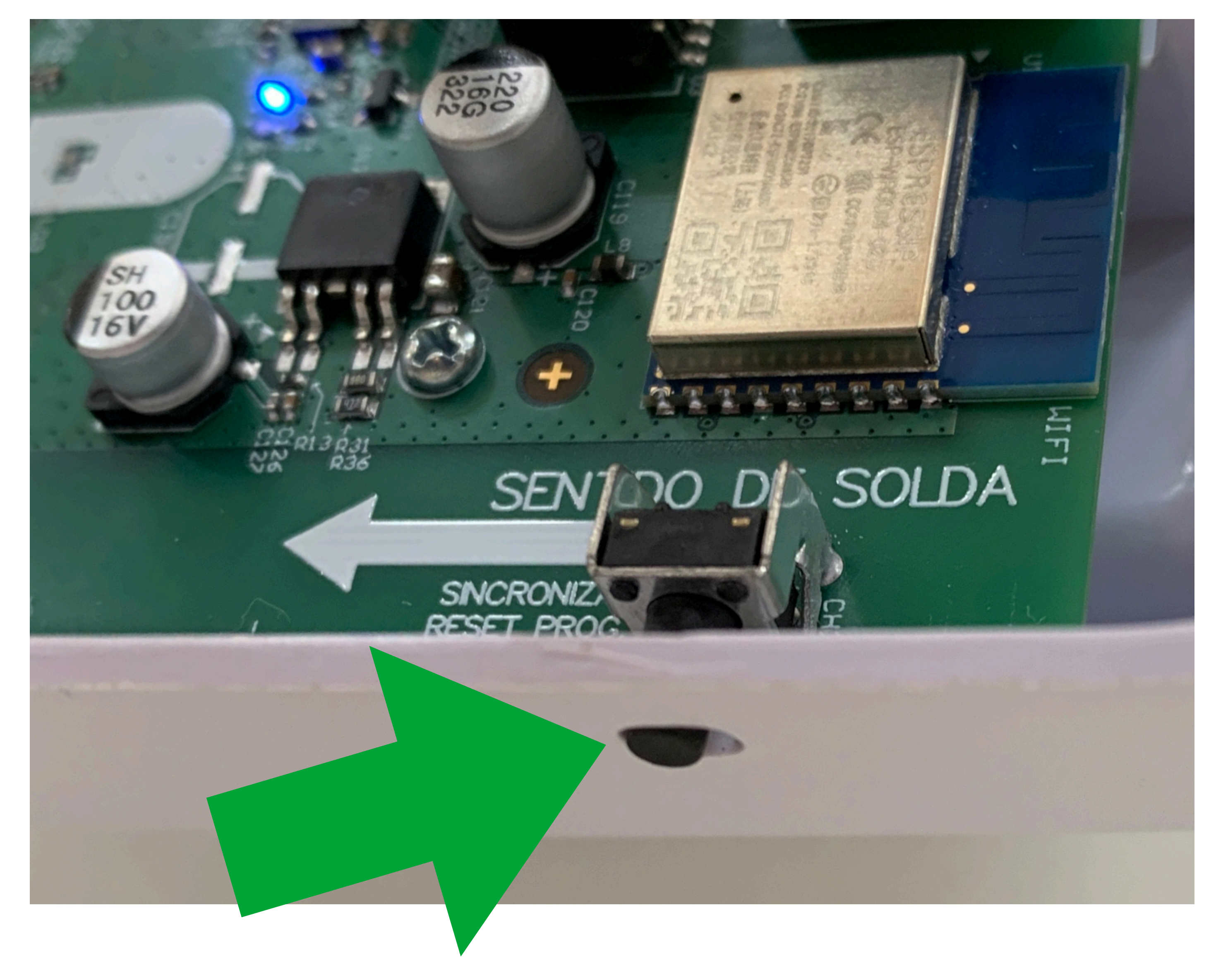

Suporte a clientes:intelbras.com/pt-br/contato/suporte-tecnico/ Vídeo tutorial: <u>youtube.com/IntelbrasBR</u>

Atualização das Centrais de Alarme (Bootloader)

# Execução do Software Bootloader

**A versão do software pode variar conforme a atualização mais recente.** O Bootloader intelbras é apenas um executavel não é necessário realizar a instalação.

Busque e execute pelo software Bootloader em seu computador.

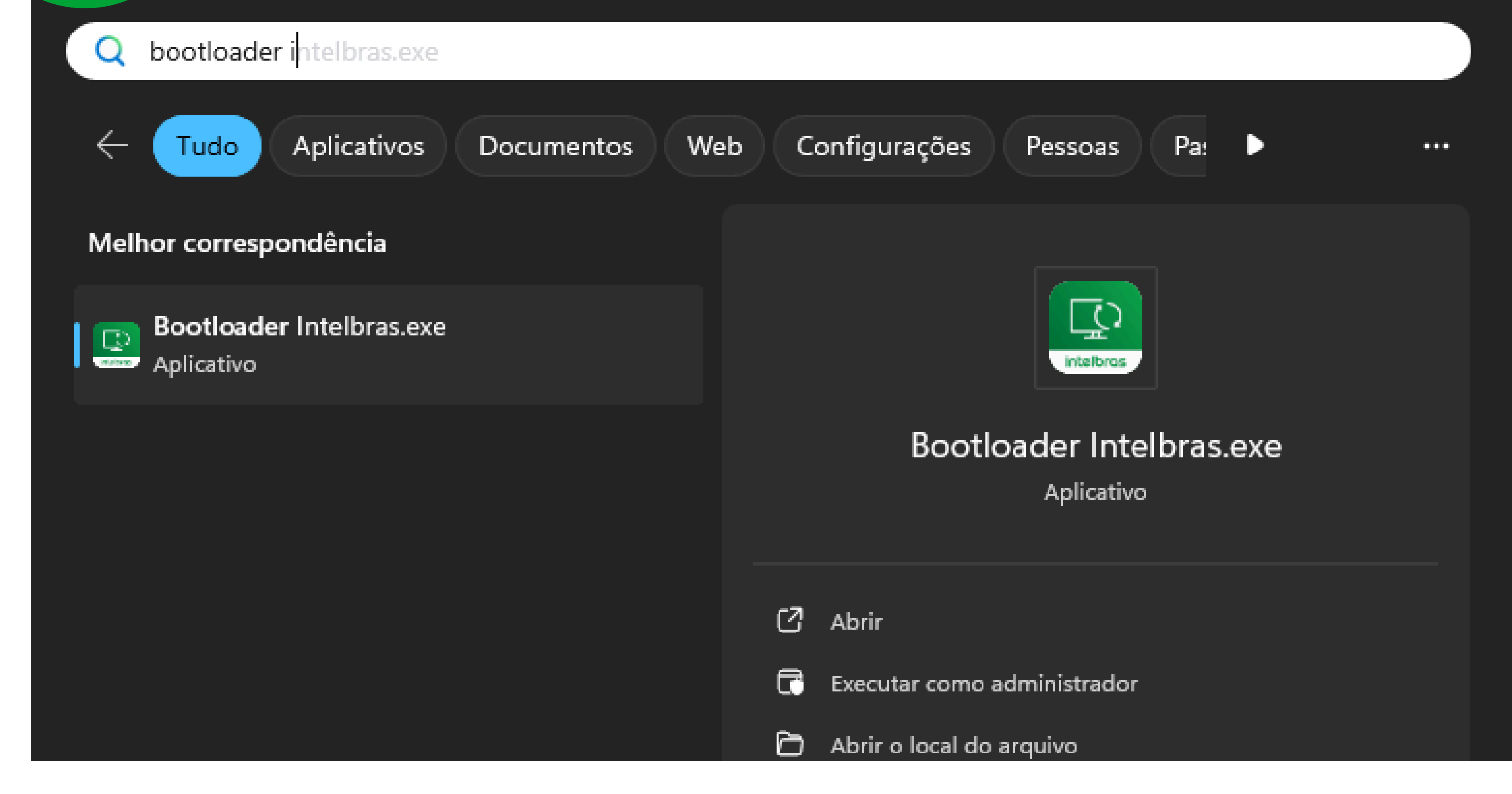

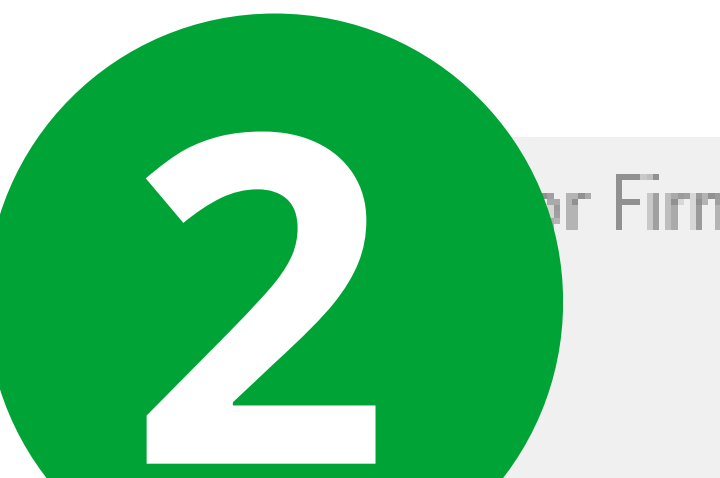

r Firmware - versão: 1.4.4

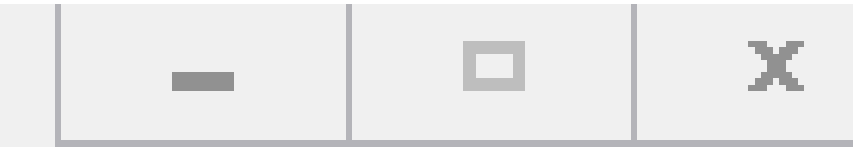

# intelbras

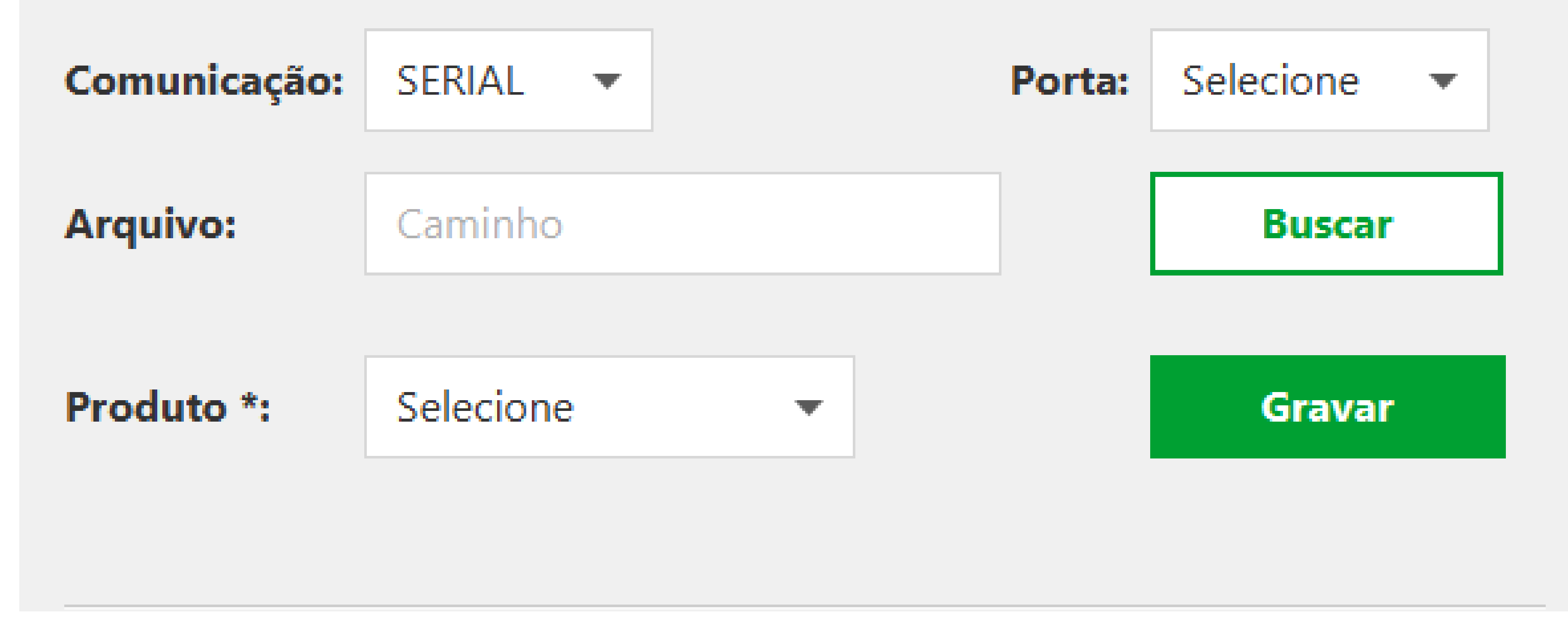

**Suporte a clientes:**<u>intelbras.com/pt-br/contato/suporte-tecnico/</u> Vídeo tutorial: <u>youtube.com/IntelbrasBR</u>

Atualização das Centrais de Alarme (Bootloader)

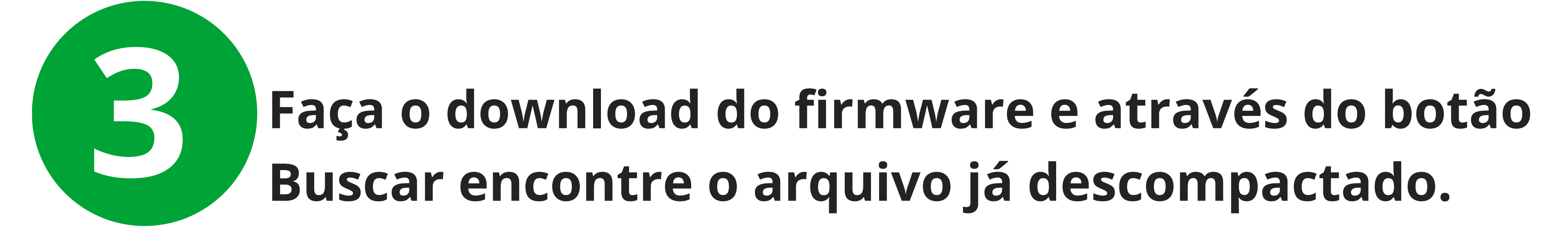

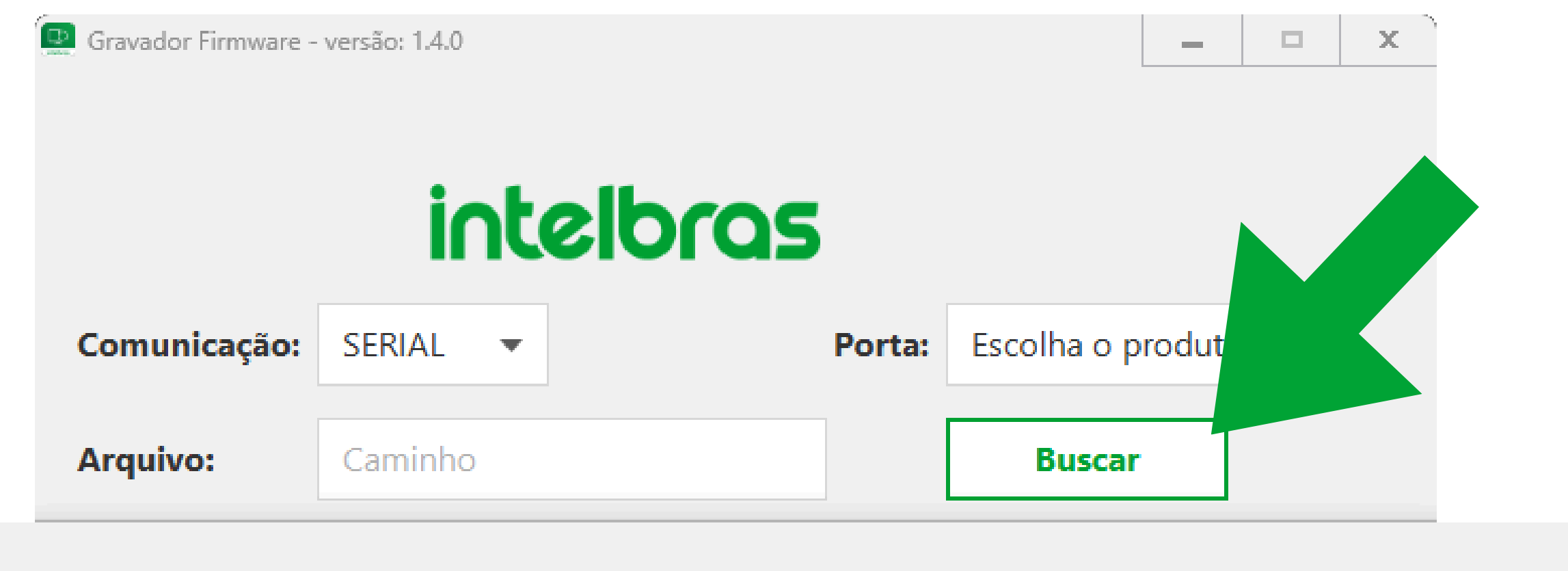

Abrir

| $\leftarrow \rightarrow ~ \checkmark ~ \uparrow$ | :          | Downloads > AMT2018_E_SMART_2_10_bootI | oader_0             | ~           | С    | Pesquisar | em AMT20    | 18_E_S  | Q  |
|--------------------------------------------------|------------|----------------------------------------|---------------------|-------------|------|-----------|-------------|---------|----|
| Organizar 🔻 Nov                                  | /a pasta   | 3                                      |                     |             |      |           | ≡ •         | •       | 3  |
| 🏫 Início                                         | ^          | Nome                                   | Data de modificação | Тіро        | Tama | anho      |             |         |    |
|                                                  |            | Semana passada                         |                     |             |      |           |             |         |    |
| 📒 Área de Traba 🖈                                | l          | AMT2018_E_SMART_2_10_bootloader.bin    | 25/09/2023 15:51    | Arquivo BIN |      | 407 KB    |             |         |    |
| 📑 Documentos 🖈                                   |            |                                        |                     |             |      |           |             |         |    |
| 🚽 Downloads 🚿                                    |            |                                        |                     |             |      |           |             |         |    |
| 🔀 Imagens 刘                                      |            |                                        |                     |             |      |           |             |         |    |
| 📒 Backup Math 🖈                                  |            |                                        |                     |             |      |           |             |         |    |
| 🕖 Músicas 🛛 🖈                                    |            |                                        |                     |             |      |           |             |         |    |
| 🔛 Vídeos 刘                                       |            |                                        |                     |             |      |           |             |         |    |
|                                                  |            |                                        |                     |             |      |           |             |         |    |
| > 📥 OneDrive - inte                              | . <u> </u> |                                        |                     |             |      |           |             |         |    |
| 1                                                | Nome:      |                                        |                     |             | ~    | Arquivos  | (*.bin;*.he | c)      | ×  |
|                                                  |            |                                        |                     |             |      | Abri      | r           | Cancela | ar |

Selecione o modelo do produto e a porta COM.

х

X

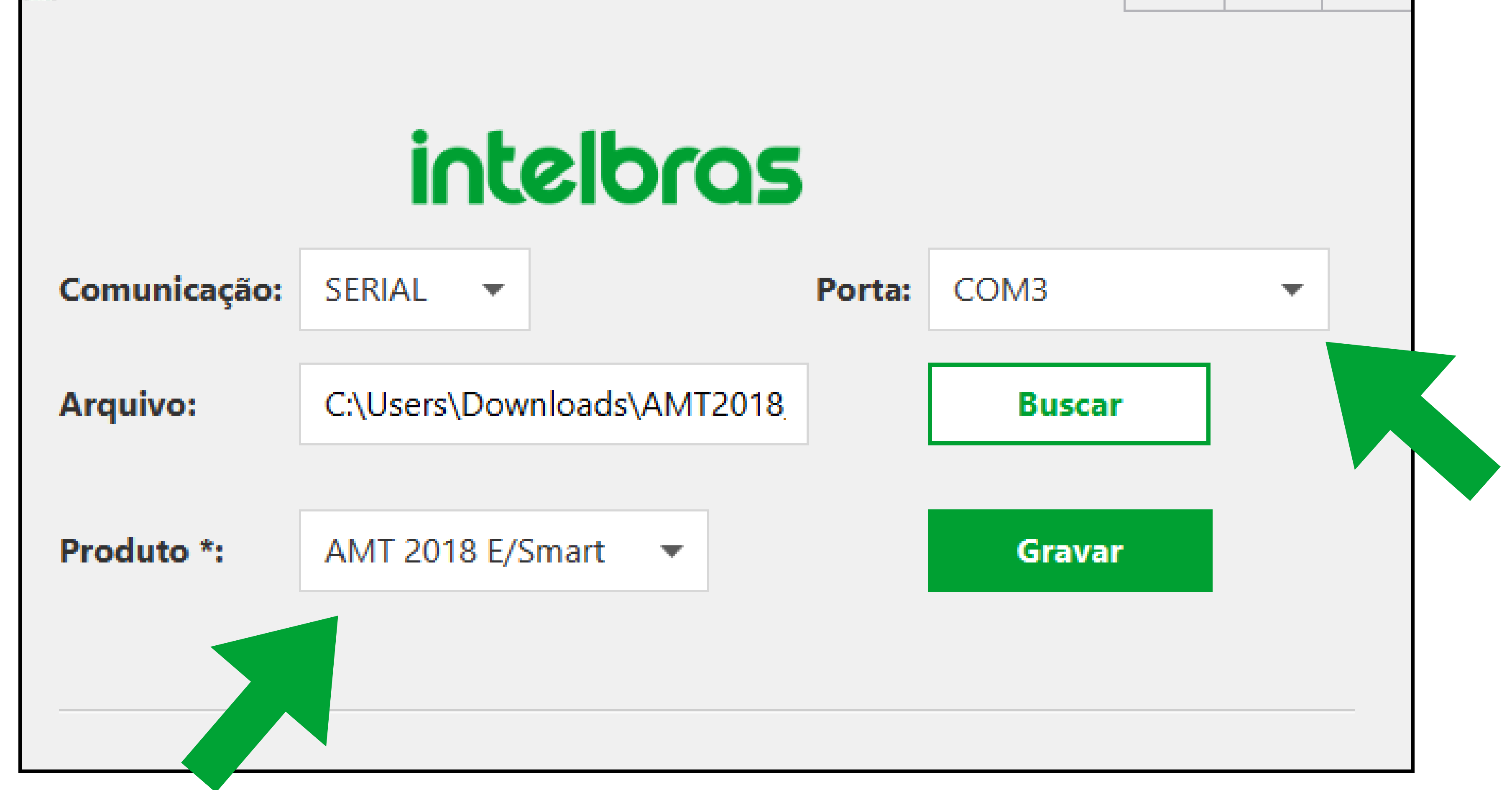

**Suporte a clientes:intelbras.com/pt-br/contato/suporte-tecnico/** Vídeo tutorial: <u>youtube.com/IntelbrasBR</u>

Atualização das Centrais de Alarme (Bootloader)

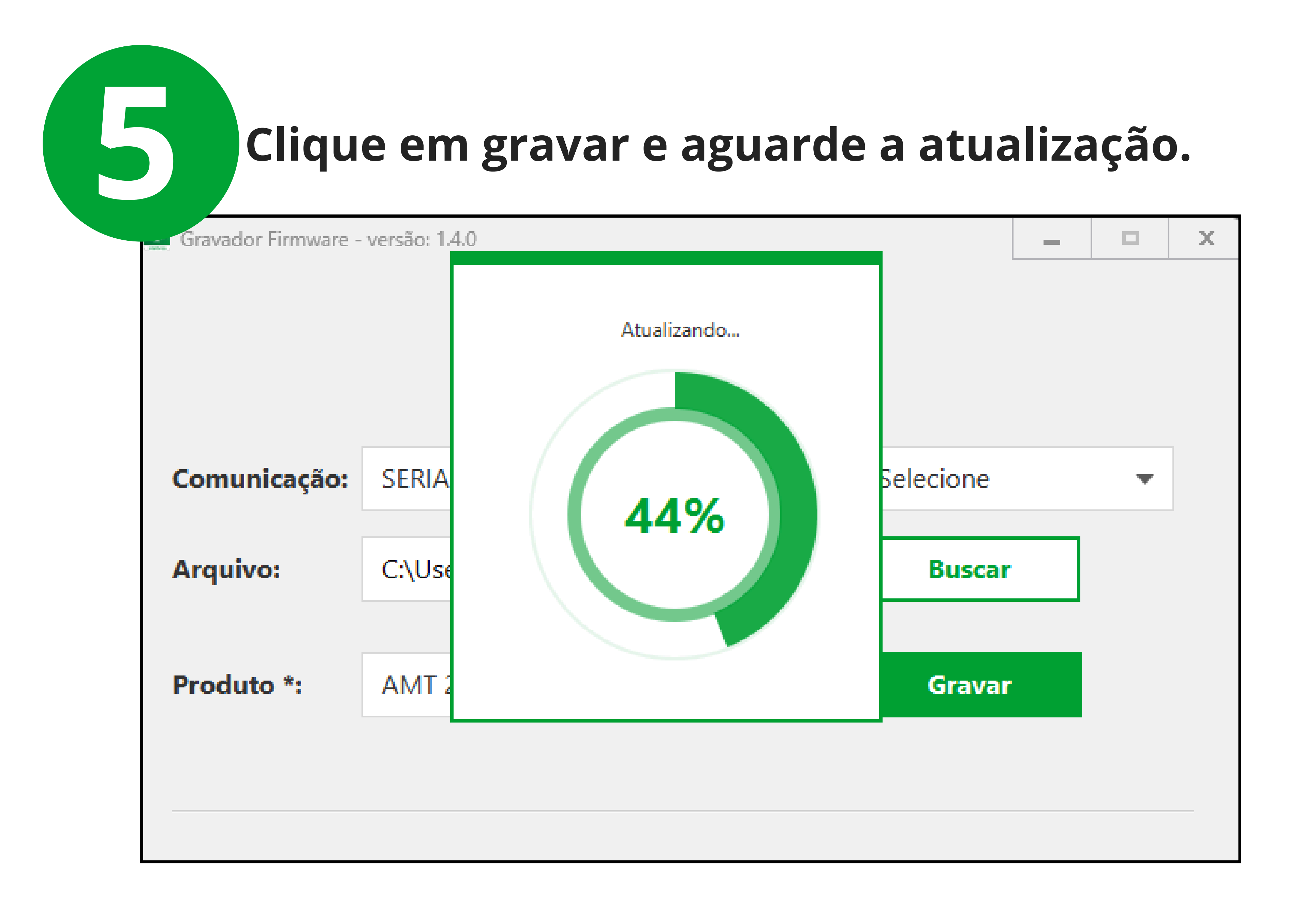

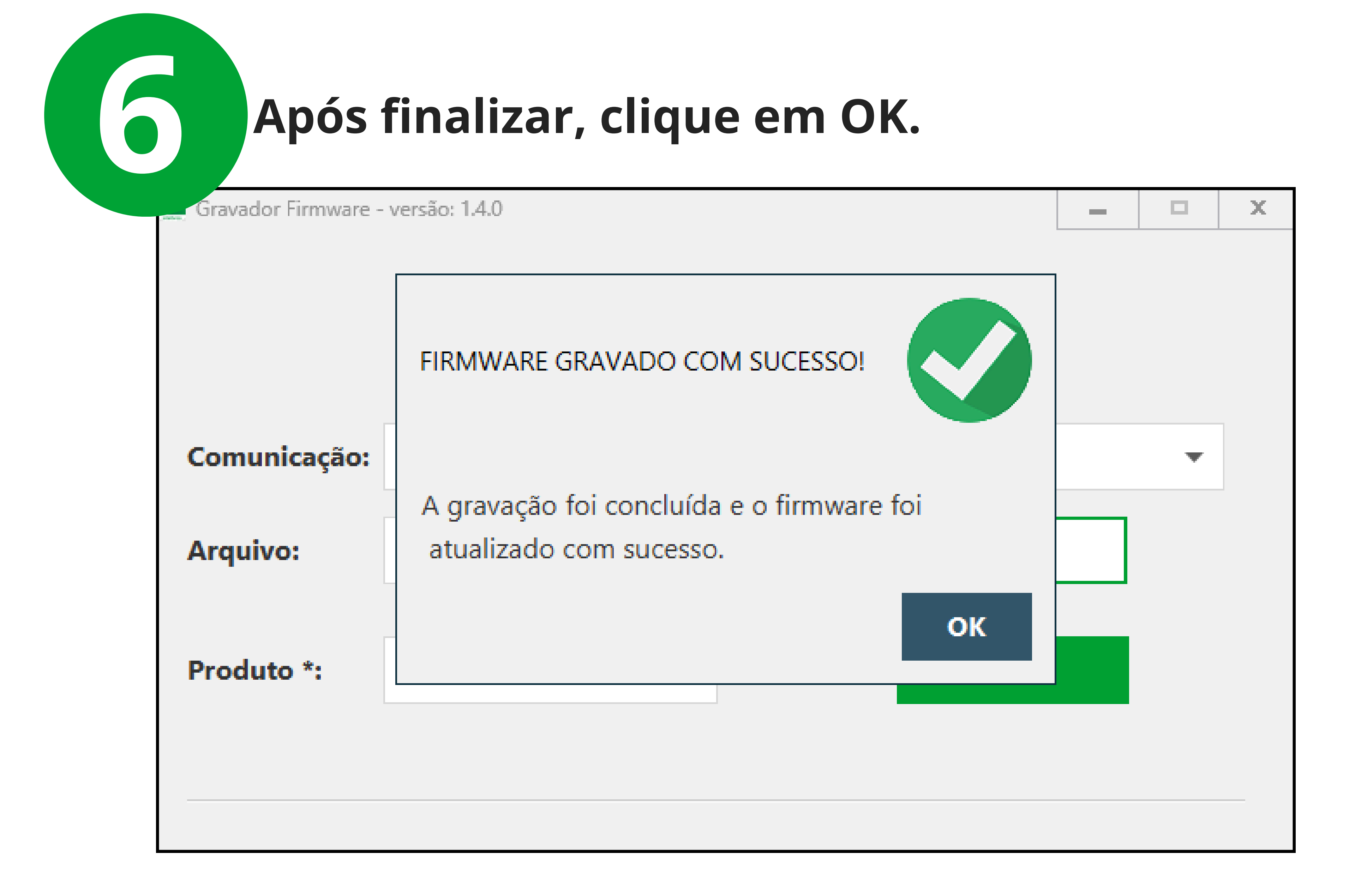

## **Suporte a clientes:**<u>intelbras.com/pt-br/contato/suporte-tecnico/</u> Vídeo tutorial: <u>youtube.com/IntelbrasBR</u>

# Bootloader AMT 8000

Atualização das Centrais de Alarme (Bootloader)

# Instalação do software (AMT 8000 Bootloader)

### Execute o arquivo baixado e clique em próximo;

AMT 8000 Bootloader Wizard versão 1.0.4 - Instalador

Selecione o Local de Destino

Aonde o AMT 8000 Bootloader Wizard deve ser instalado?

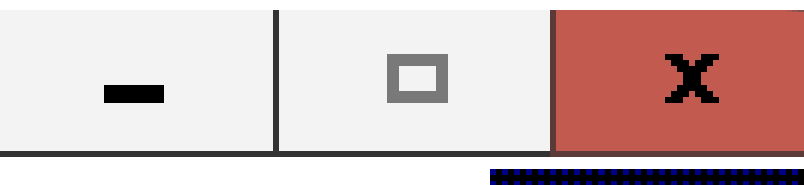

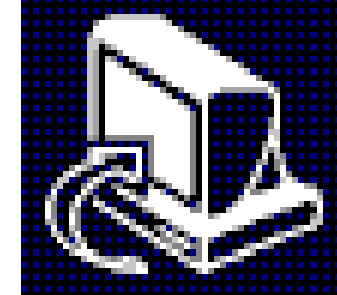

O Instalador instalará o AMT 8000 Bootloader Wizard na seguinte pasta.

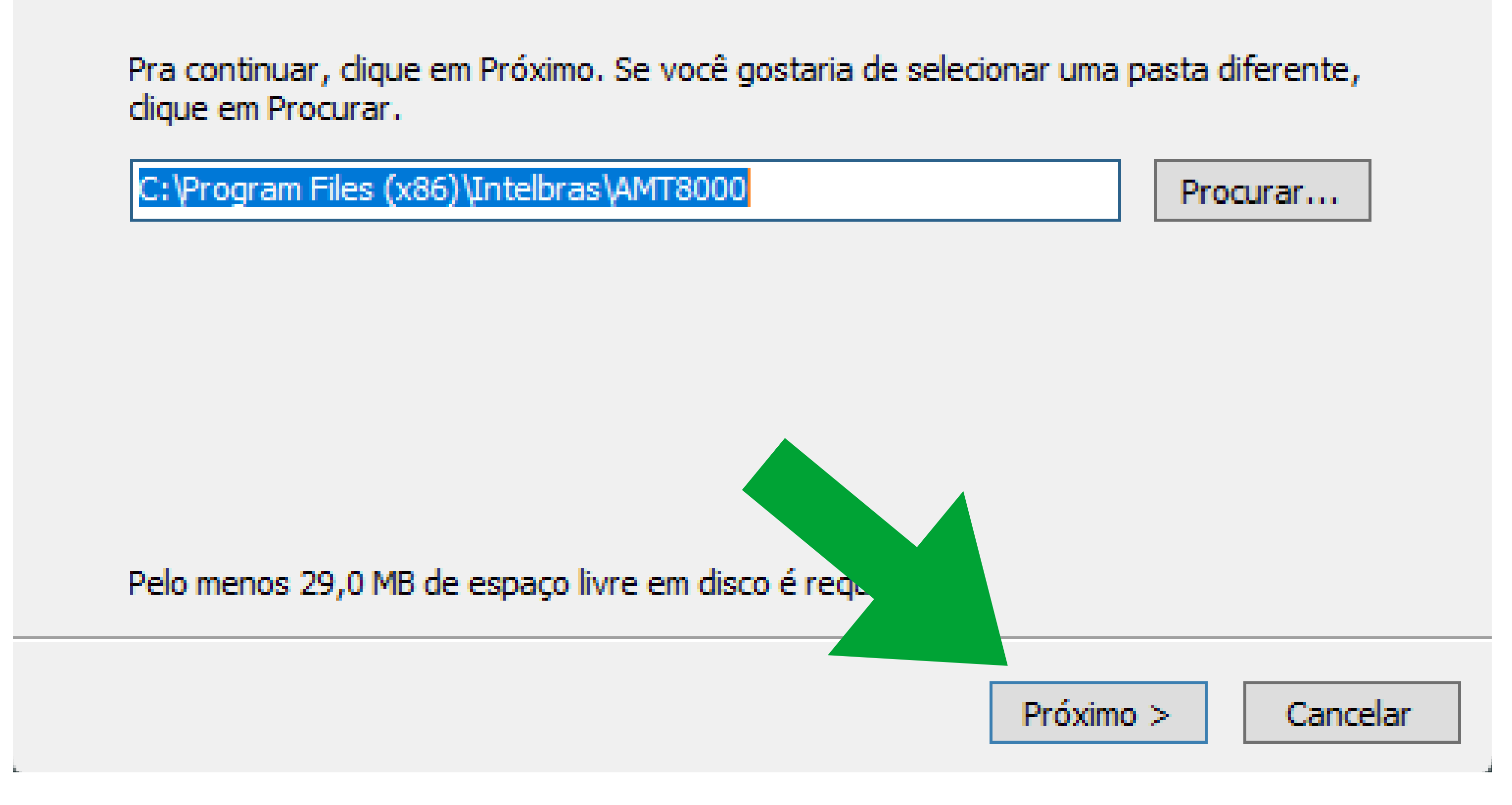

### Clique em próximo na aba seguinte;

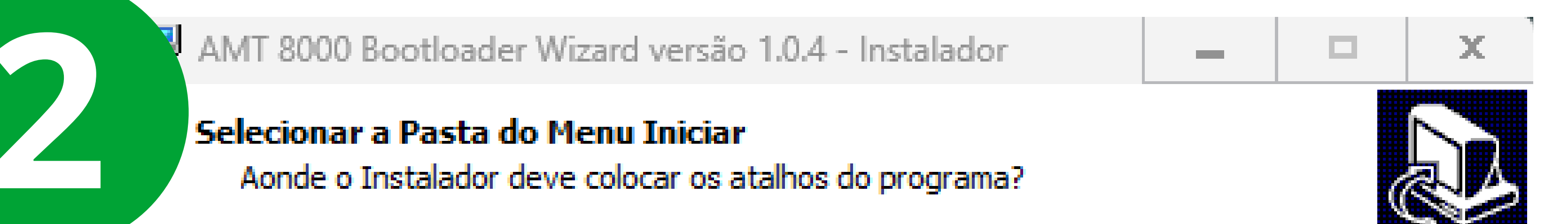

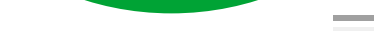

| • |   |
|---|---|
|   | • |

O Instalador criará os atalhos do programa na seguinte pasta do Menu Iniciar.

Pra continuar, clique em Próximo. Se você gostaria de selecionar uma pasta diferente, clique em Procurar.

| Intelbras | Procurar                    |
|-----------|-----------------------------|
|           |                             |
|           |                             |
|           | < Voltar Próximo > Cancelar |

Suporte a clientes:intelbras.com/pt-br/contato/suporte-tecnico/ Vídeo tutorial: youtube.com/IntelbrasBR

Atualização das Centrais de Alarme (Bootloader)

### Clique em Instalar;

25

MT 8000 Bootloader Wizard versão 1.0.4 - Instalador

#### Pronto pra Instalar

O Instalador está agora pronto pra começar a instalar o AMT 8000 Bootloader Wizard no seu computador.

Clique em Instalar pra continuar com a instalação, ou clique em Voltar se você quer revisar ou mudar quaisquer configurações.

Local de destino: C:\Program Files (x86)\Intelbras\AMT8000

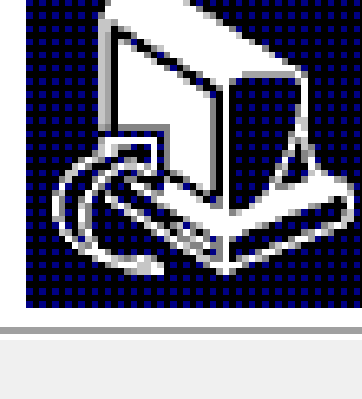

х

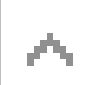

х

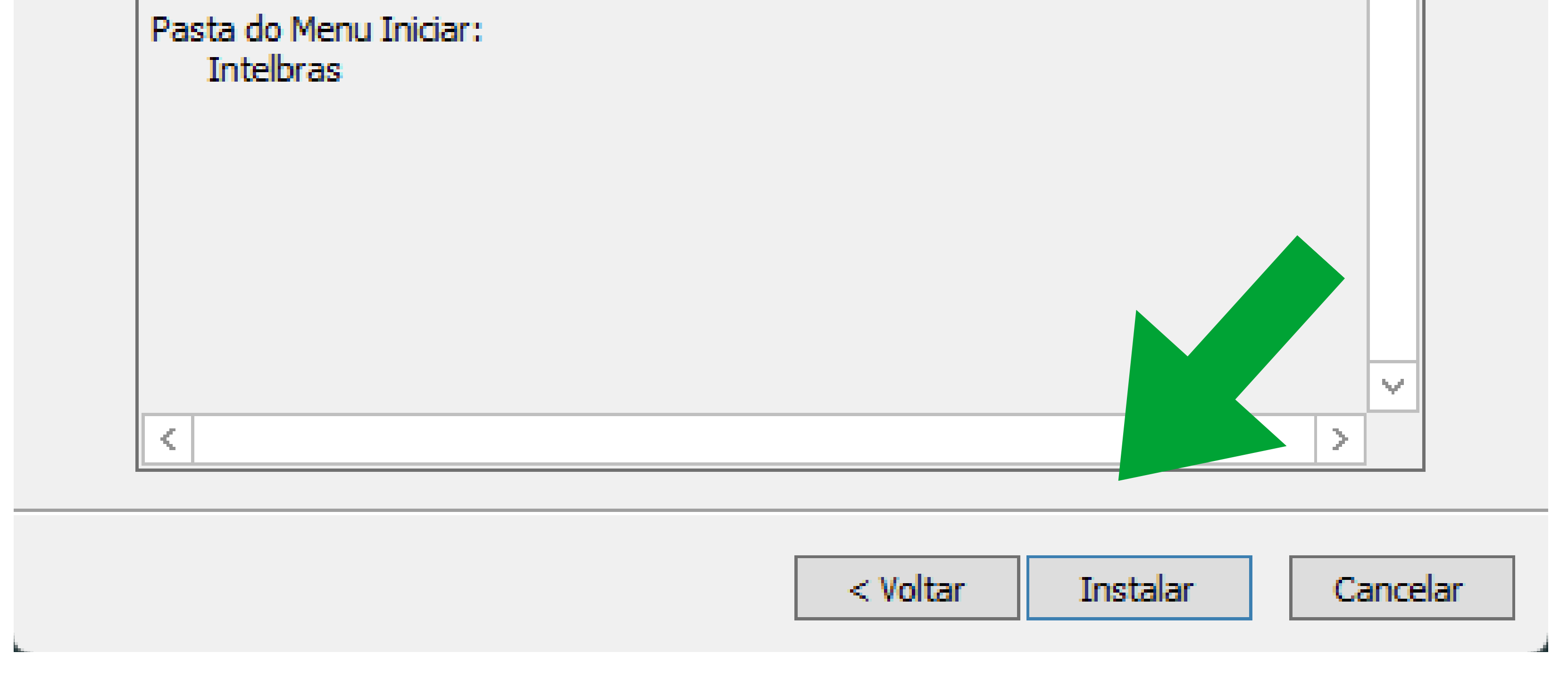

### Após finalizar, coclua a instalação.

IT 8000 Bootloader Wizard versão 1.0.4 - Instalador

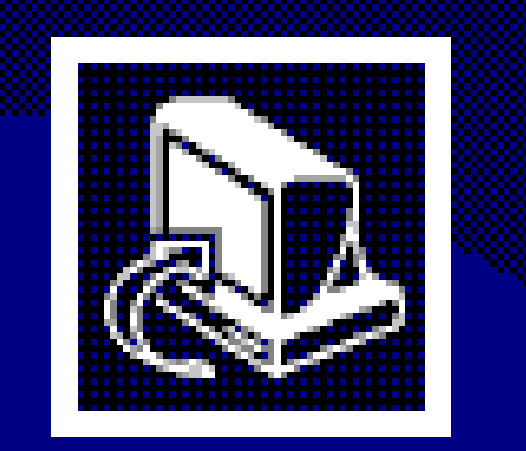

Completando o Assistente do Instalador do AMT 8000 Bootloader Wizard

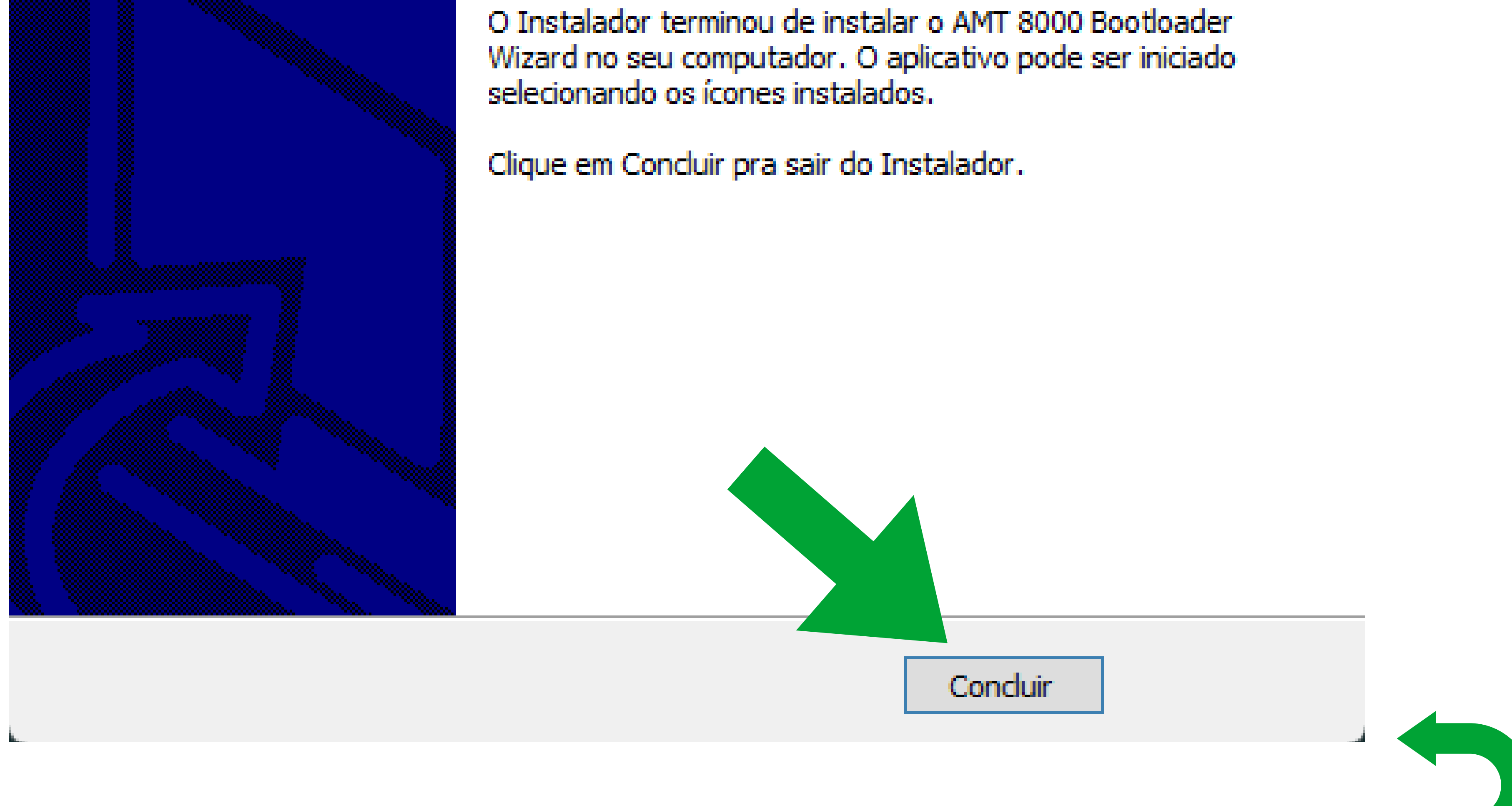

#### Suporte a clientes:intelbras.com/pt-br/contato/suporte-tecnico/ Vídeo tutorial: <u>youtube.com/IntelbrasBR</u>

Atualização das Centrais de Alarme (Bootloader)

# Execução do Software Bootloader

A central de alarme deve estar desligada para iniciar o processo de atualização. Não é necessário conexão com a internet no momento do procedimento.

Busque e execute pelo software Bootloader em seu computador.

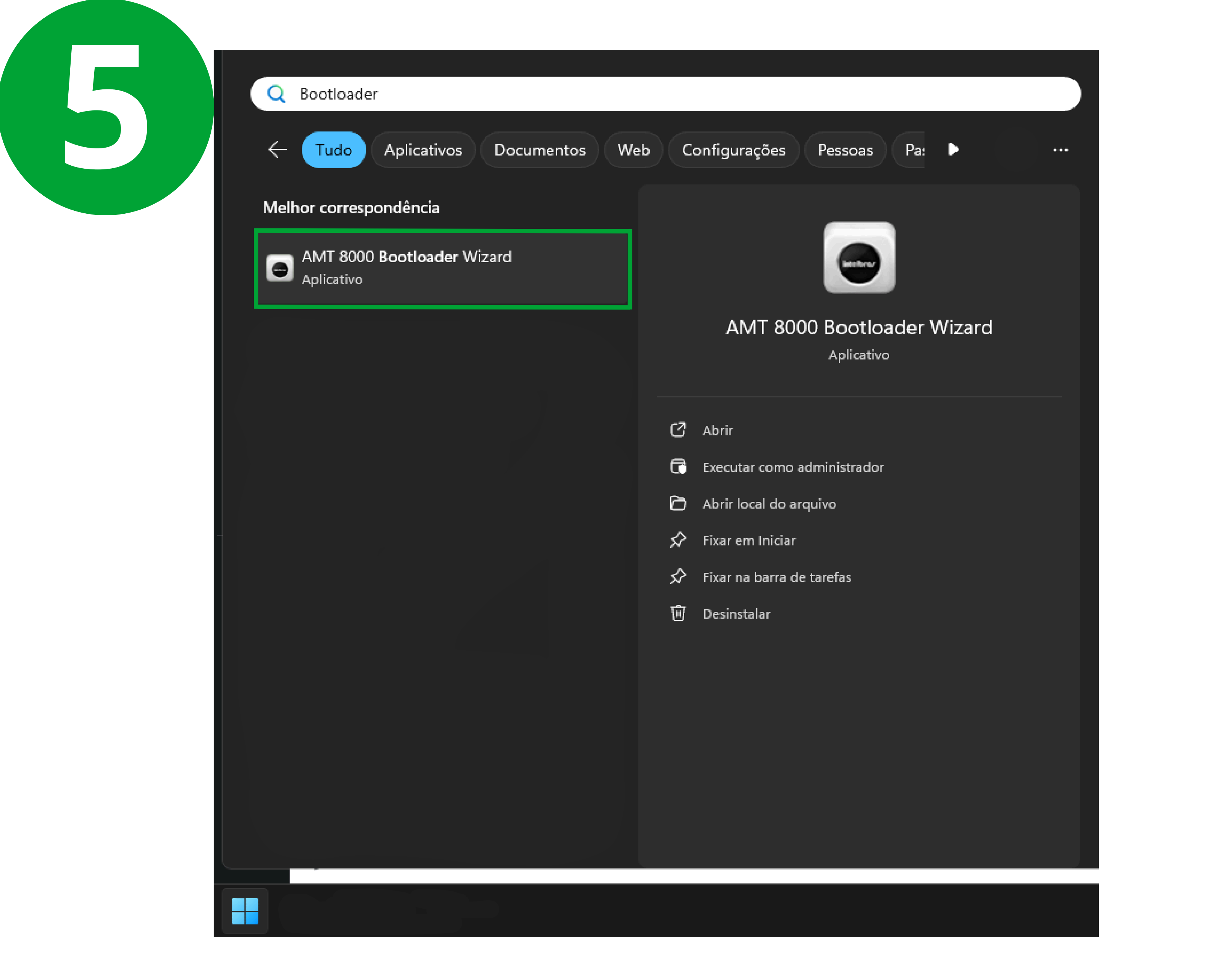

Aceite os termos e clique em próximo.

Wizard

х

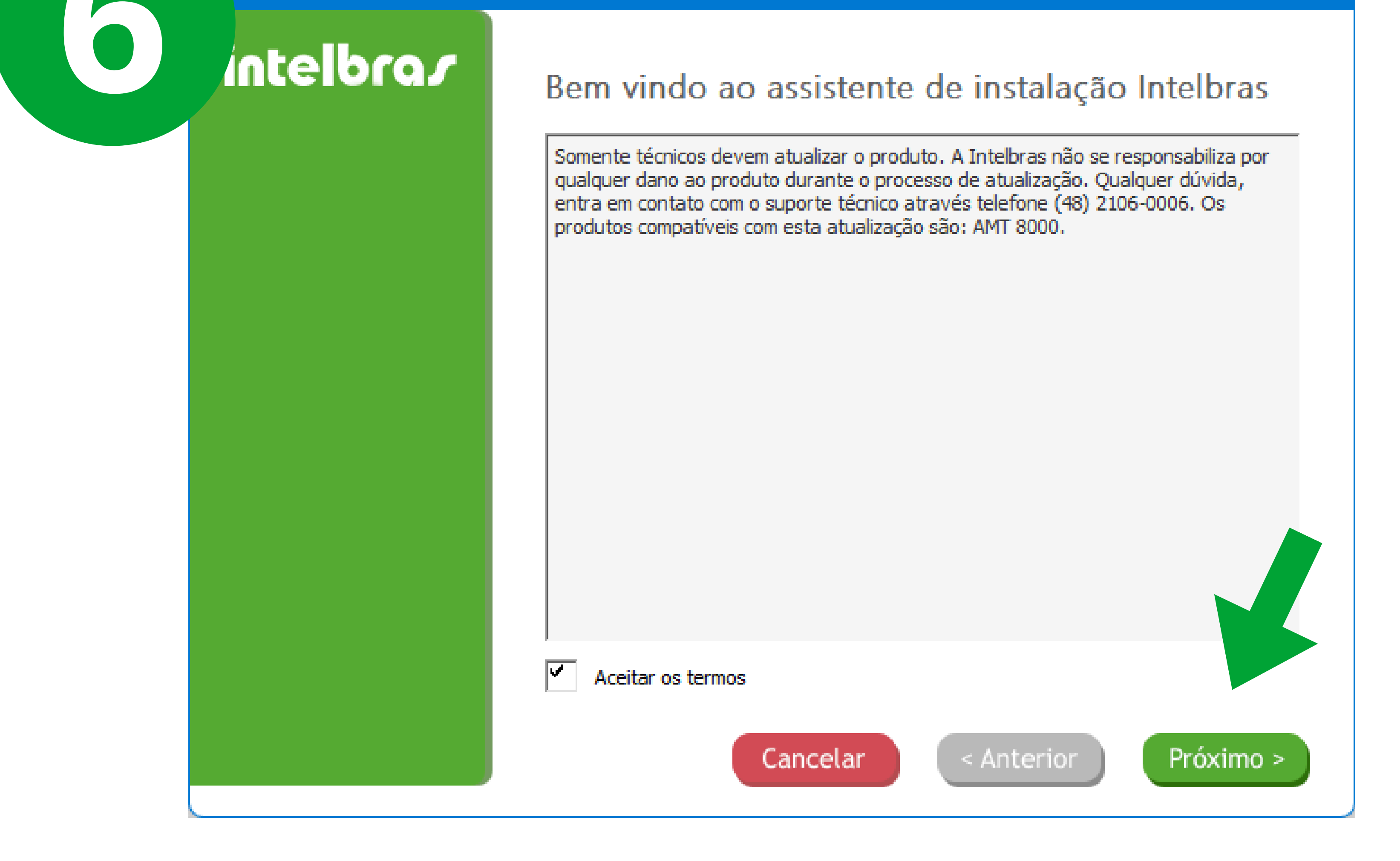

### Suporte a clientes:intelbras.com/pt-br/contato/suporte-tecnico/ Vídeo tutorial: <u>youtube.com/IntelbrasBR</u>

Atualização das Centrais de Alarme (Bootloader)

### Passo a passo

Abra a tampa da centra de alarme, conforme na imagem de instalação.

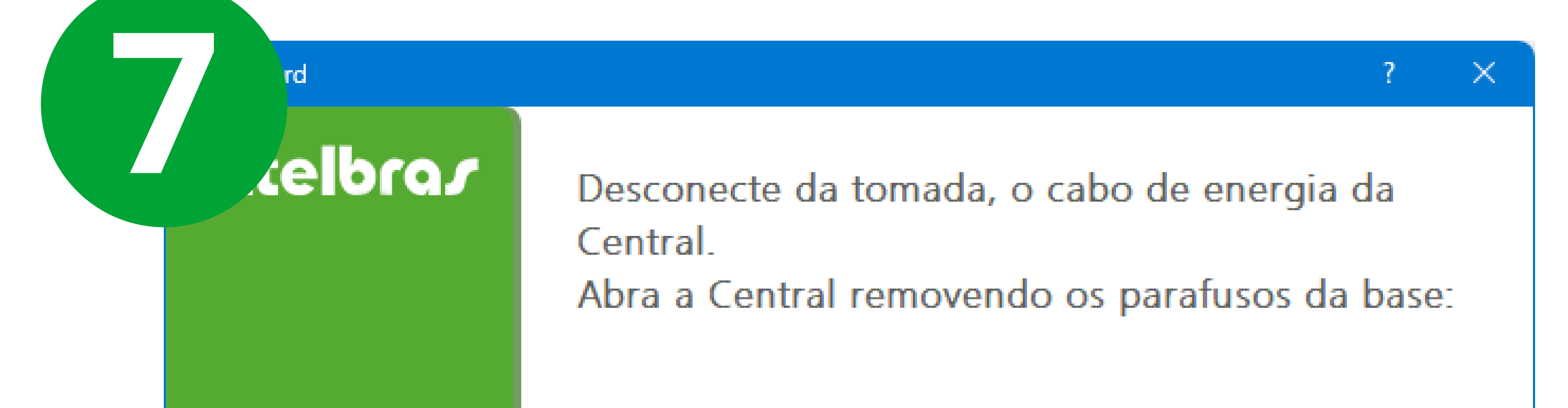

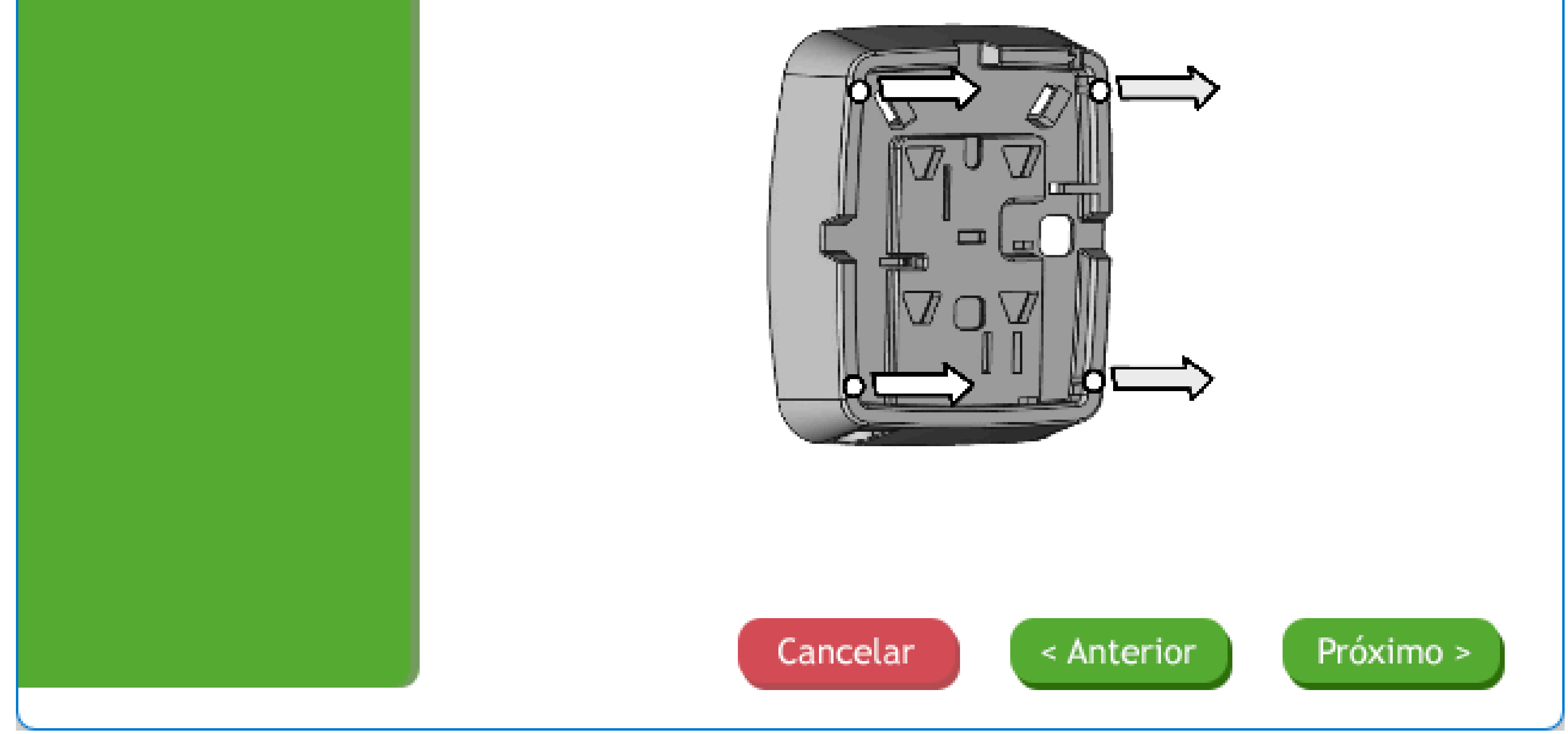

### Conecte o cabo USB na placa; Conexão na próxima imagem.

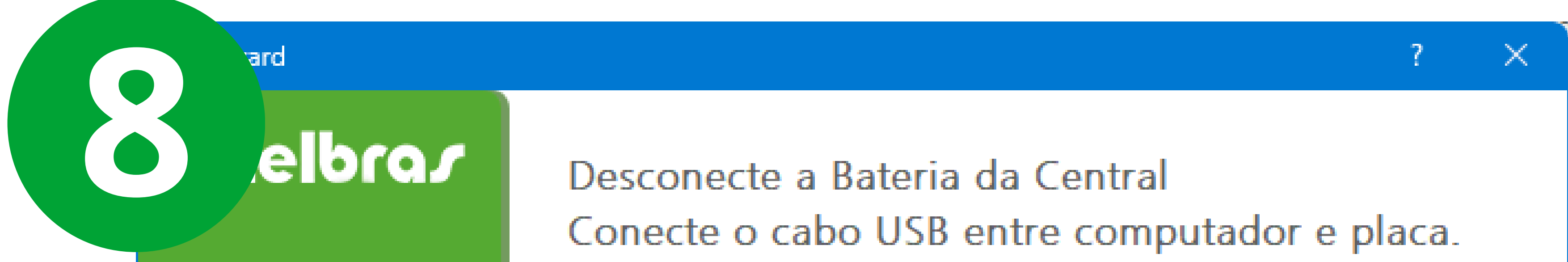

Desconecte outras Centrais das portas USB do computador.

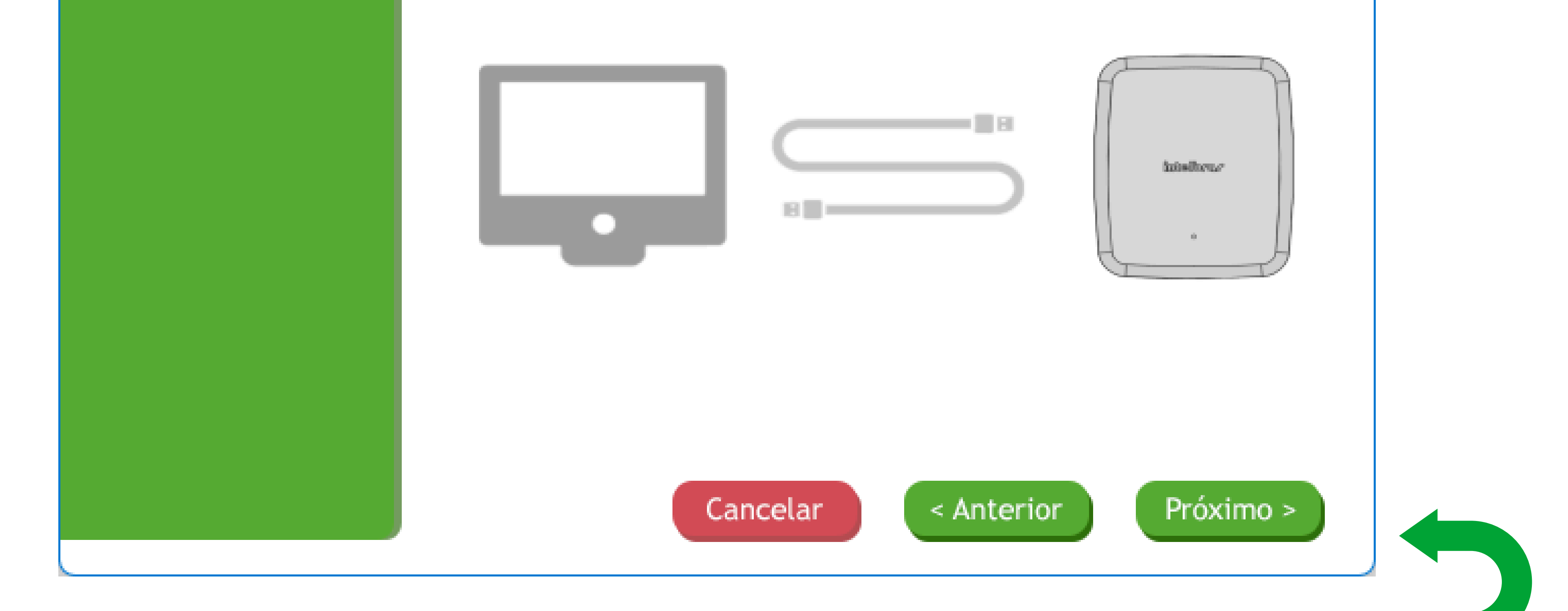

#### Suporte a clientes:intelbras.com/pt-br/contato/suporte-tecnico/ Vídeo tutorial: <u>youtube.com/IntelbrasBR</u>

Atualização das Centrais de Alarme (Bootloader)

# Conexão do Cabo mini USB e alimentação

Imagem abaixo: Cabo na placa da central.

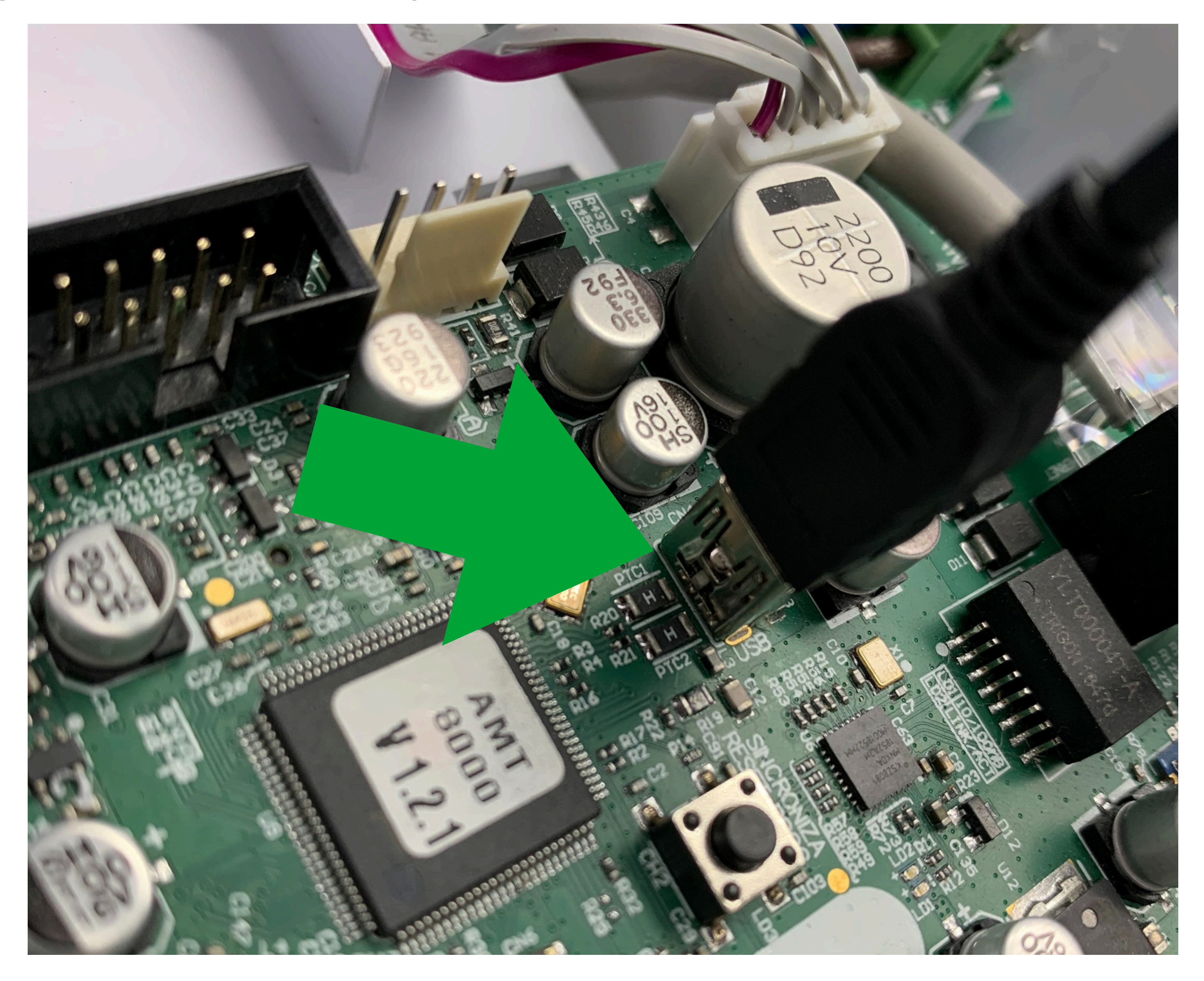

### Imagem abaixo: Botão Sincronismo (será usado no próximo passo)

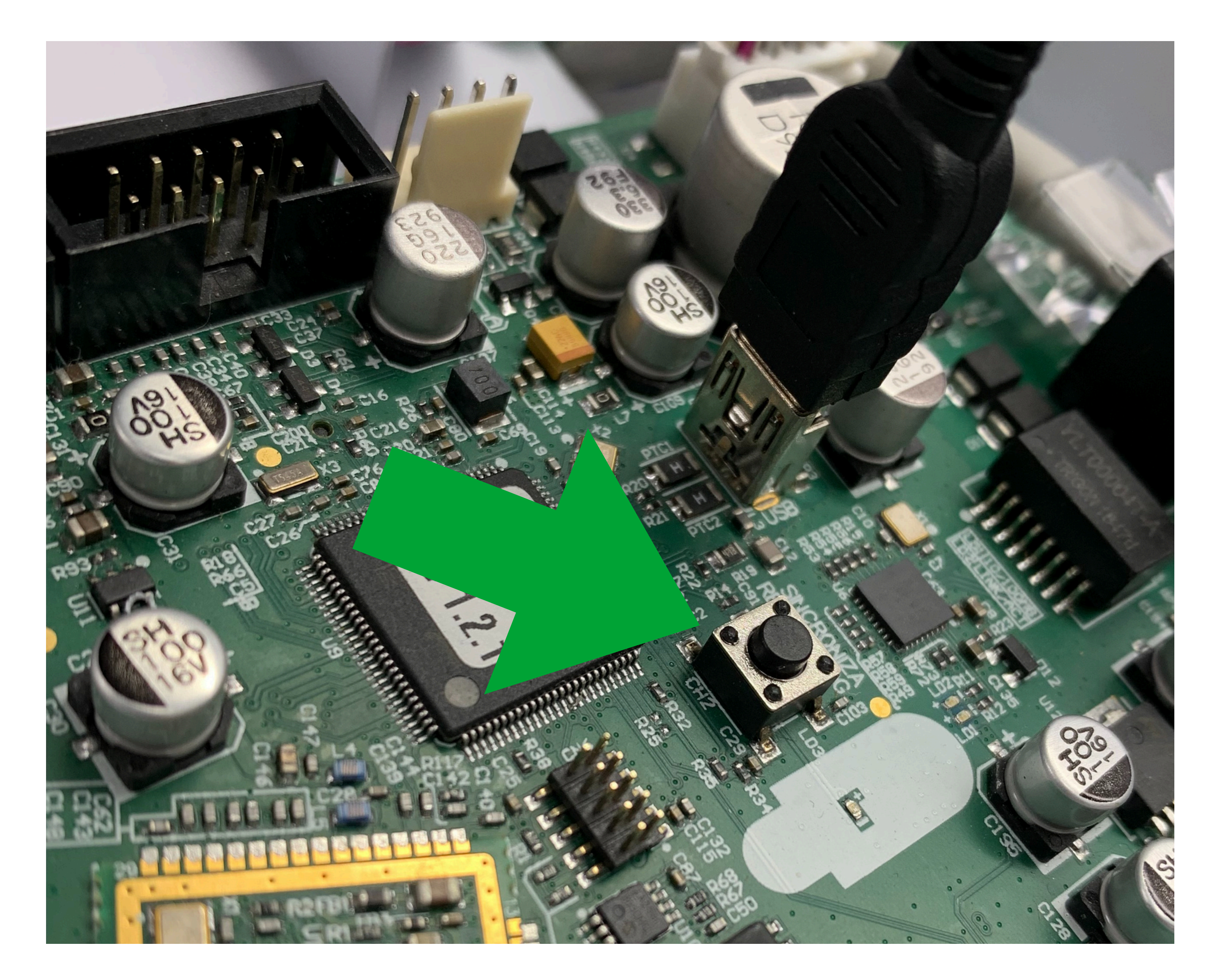

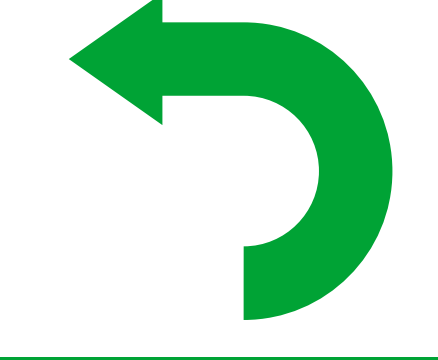

Suporte a clientes:intelbras.com/pt-br/contato/suporte-tecnico/ Vídeo tutorial: <u>youtube.com/IntelbrasBR</u>

Atualização das Centrais de Alarme (Bootloader)

# Reiniciando e buscando o arquivo

Desligue a central da **Rede AC** e **Bateria**, em seguida mantendo o botão **Sincroniza** (imagem anterior) pressionado, alimente-a na rede AC;

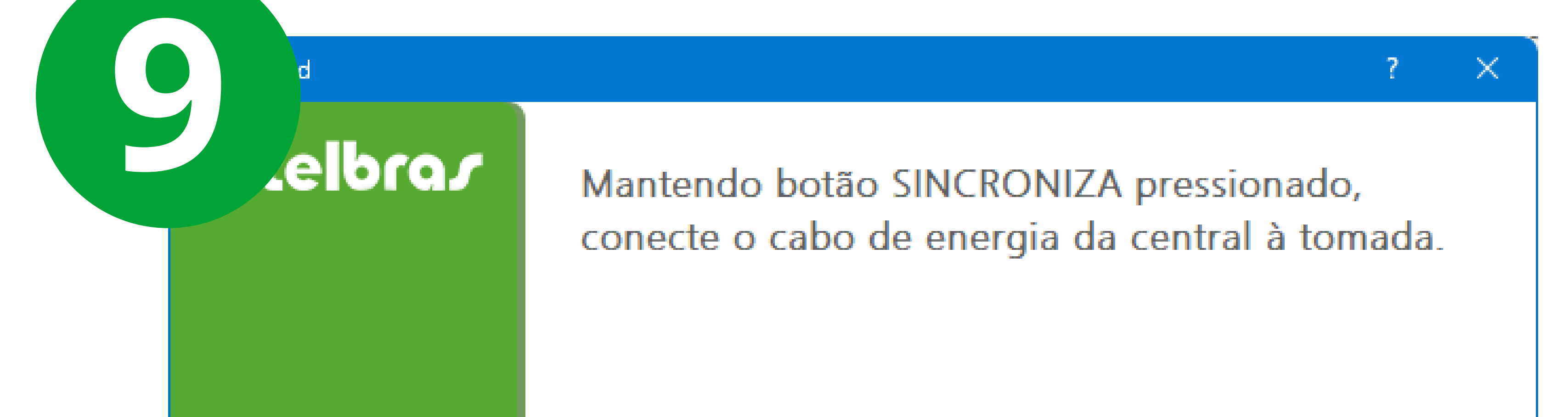

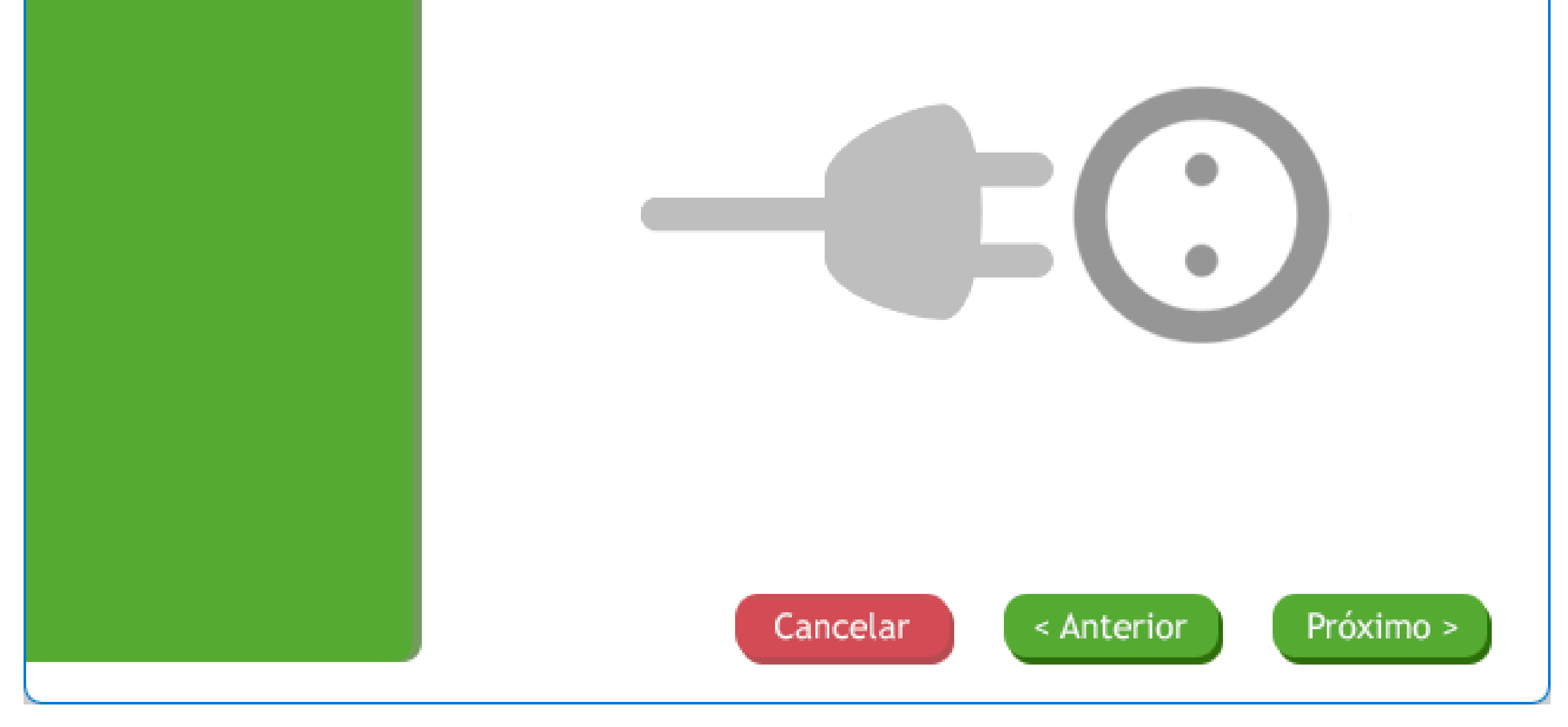

Clique em procurar para encontrar o firmware.

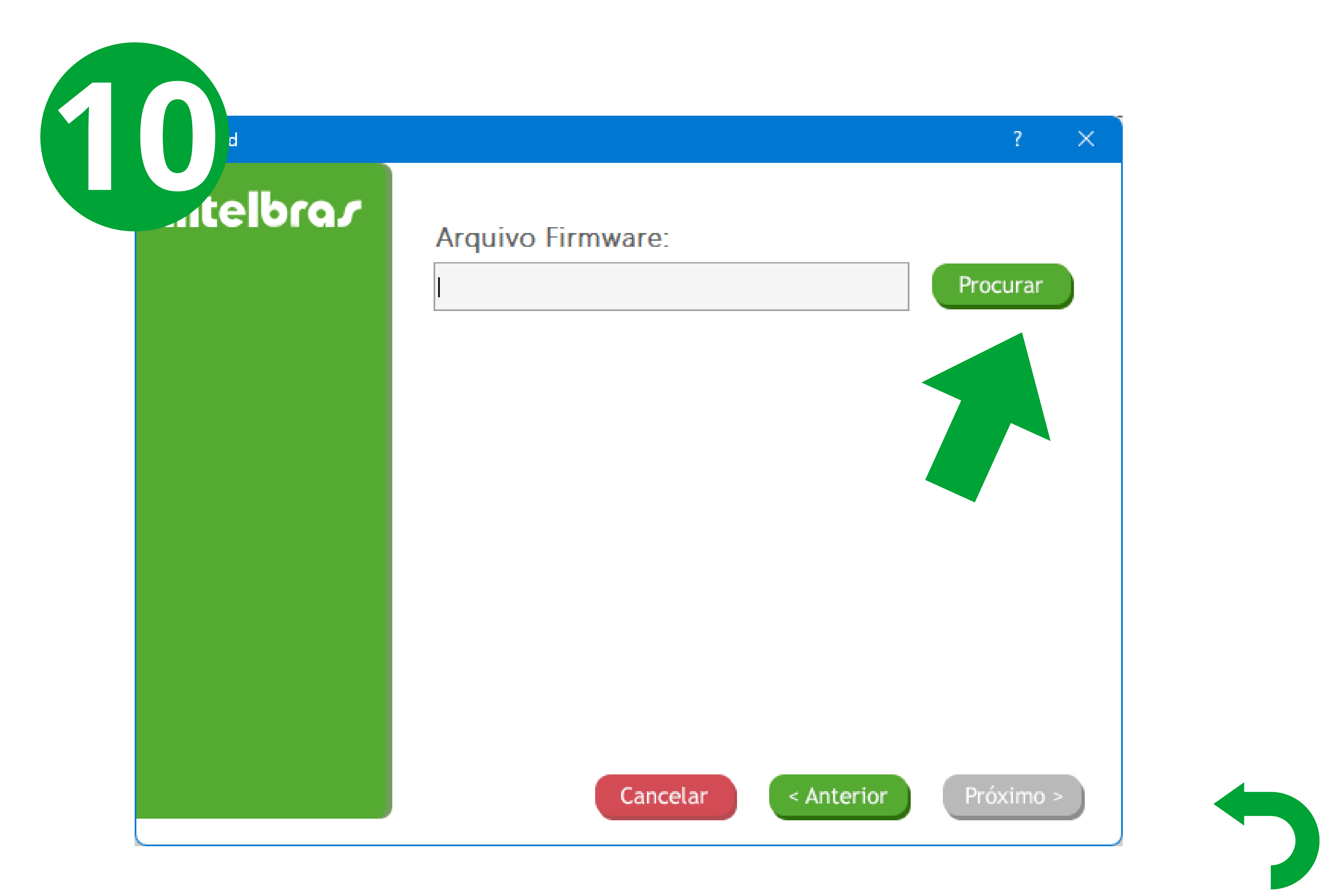

### Suporte a clientes:intelbras.com/pt-br/contato/suporte-tecnico/ Vídeo tutorial: <u>youtube.com/IntelbrasBR</u>

Atualização das Centrais de Alarme (Bootloader)

# Encontrando o arquivo de atualização

Encontre o arquivo o firmware em seu computador.

|  | Abrir arquivo firmware | Abrir arquivo firmware               |   |  |  |  |
|--|------------------------|--------------------------------------|---|--|--|--|
|  | .− → ~ ↑ 📮 > Dow > A   | MT8000 V C Pesquisar em AMT8000_Up J | Q |  |  |  |
|  | Organizar 👻 Nova pasta |                                      | 8 |  |  |  |
|  | 🔁 Galeria              | Nome                                 |   |  |  |  |
|  |                        | ~ Anteriormente nesta semana         |   |  |  |  |
|  | 🔄 Área de Trabalho 🛛 🖈 | AMT8000_Update-4640027-1_v2_2_3.enc  |   |  |  |  |
|  |                        |                                      |   |  |  |  |

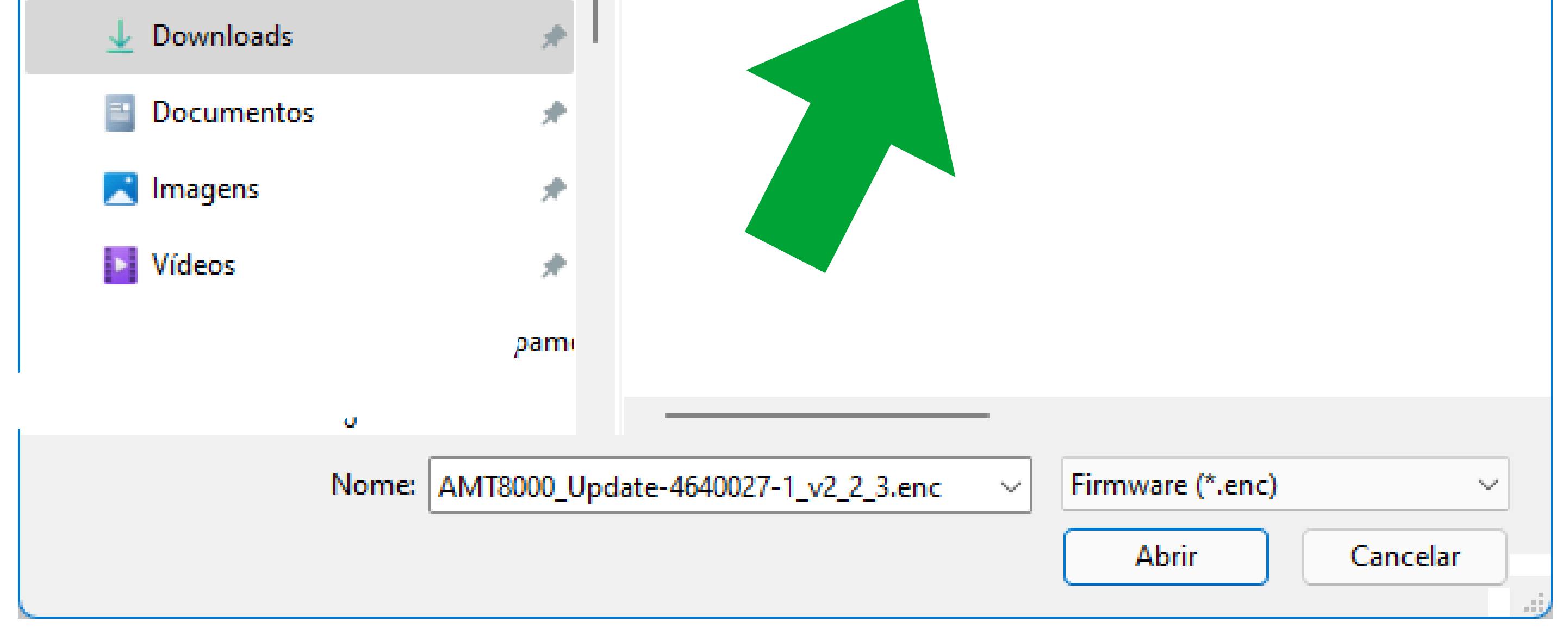

Selecione o arquivo descompactado com o formato: ".enc" e clique em próximo.

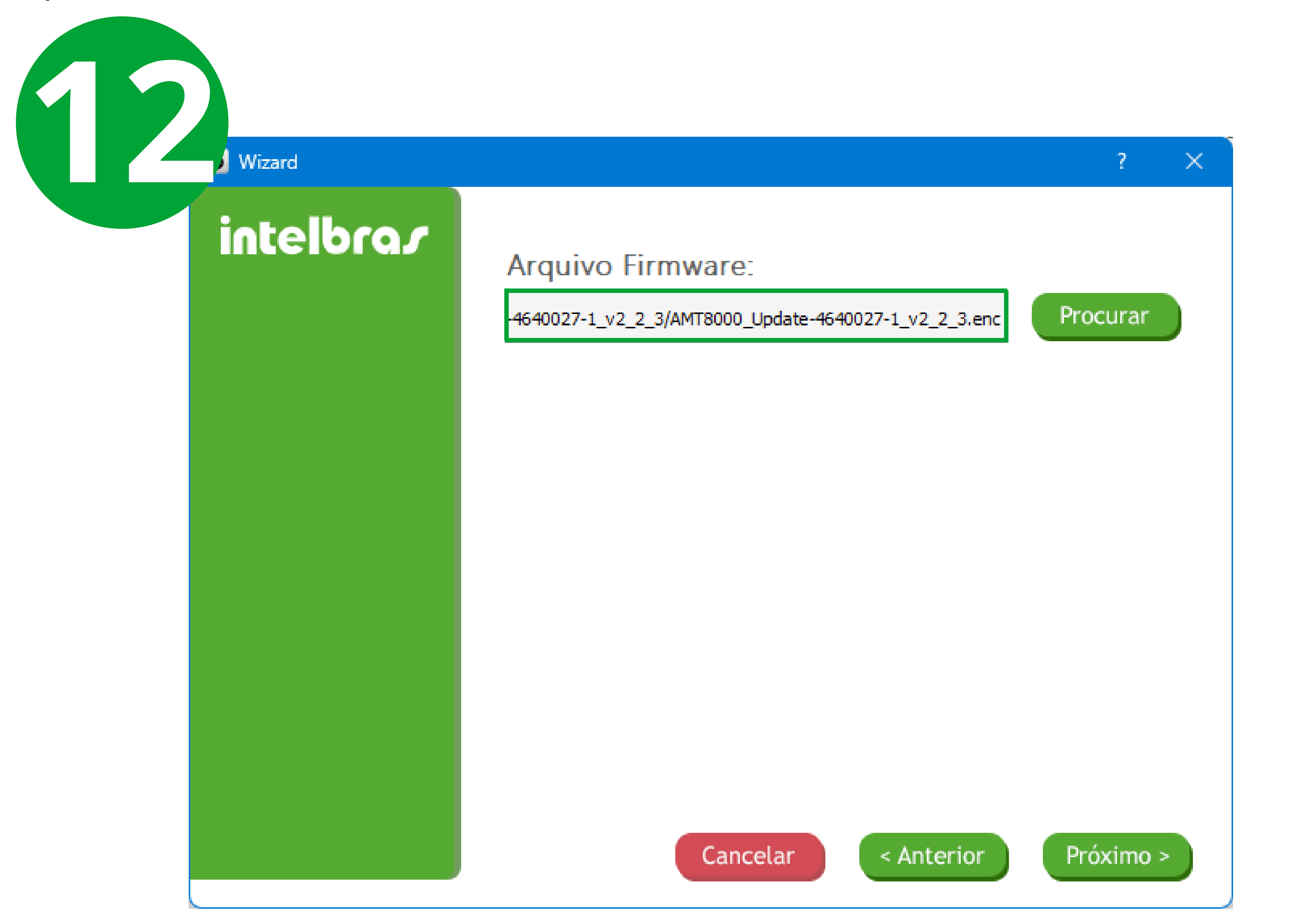

### Suporte a clientes:intelbras.com/pt-br/contato/suporte-tecnico/ Vídeo tutorial: <u>youtube.com/IntelbrasBR</u>

Atualização das Centrais de Alarme (Bootloader)

# Iniciar a gravação

Aguarde a gravação de firmware na central.

| ard |            | ? × |  |
|-----|------------|-----|--|
|     |            |     |  |
|     |            |     |  |
|     |            |     |  |
|     |            |     |  |
|     |            |     |  |
|     | Instalando |     |  |

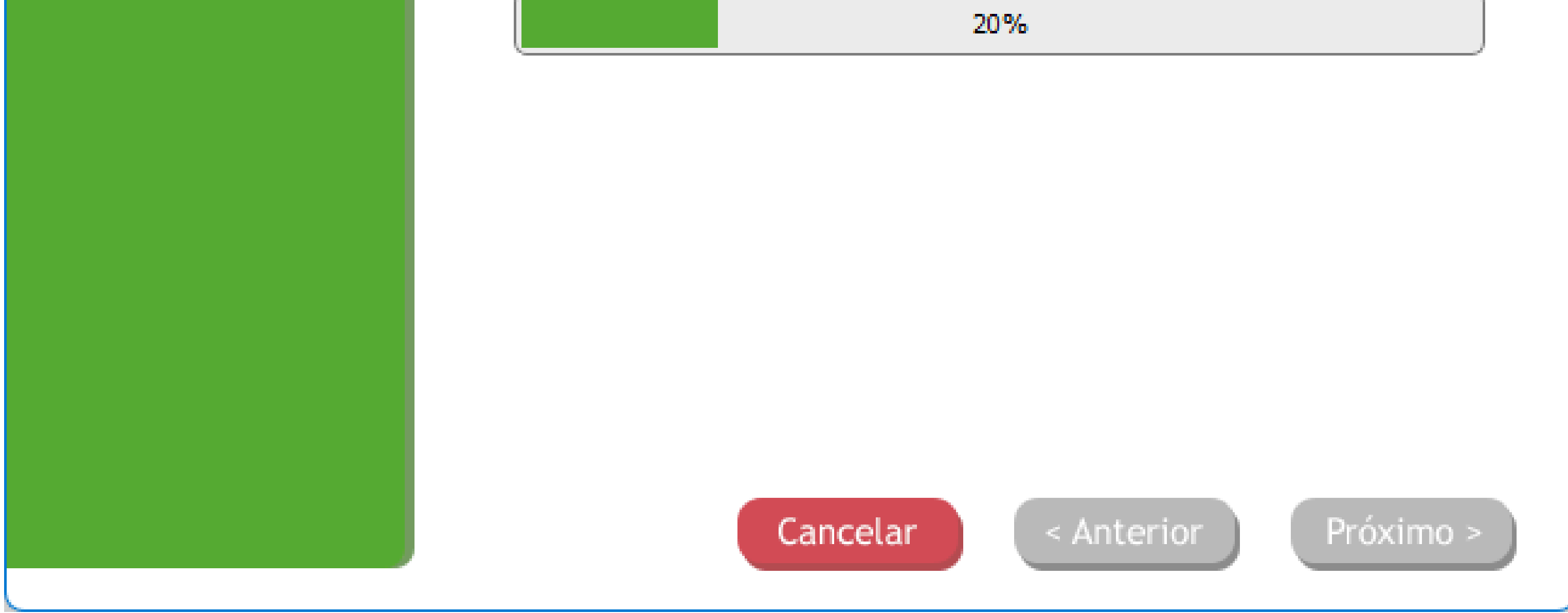

Após finalizar a gravação, basta clicar em concluir e desconectar a central do computador.

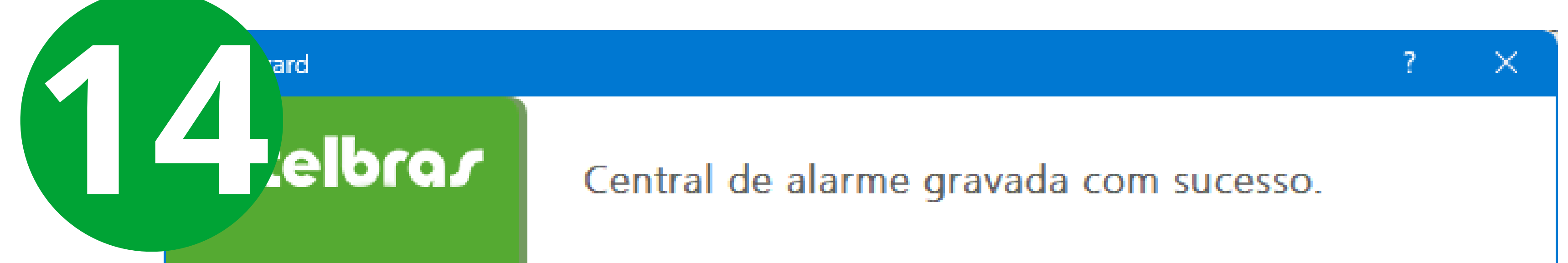

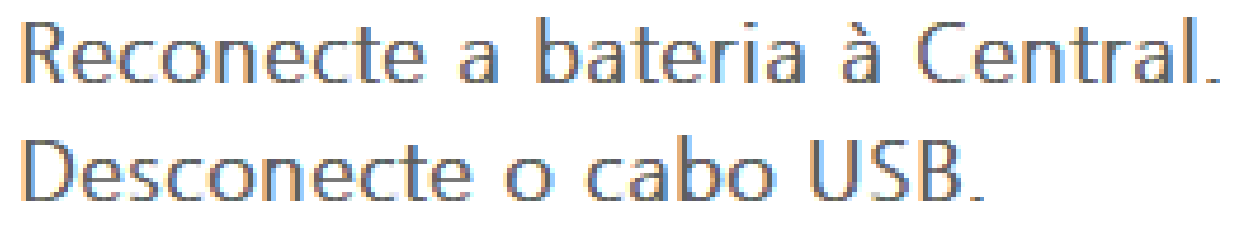

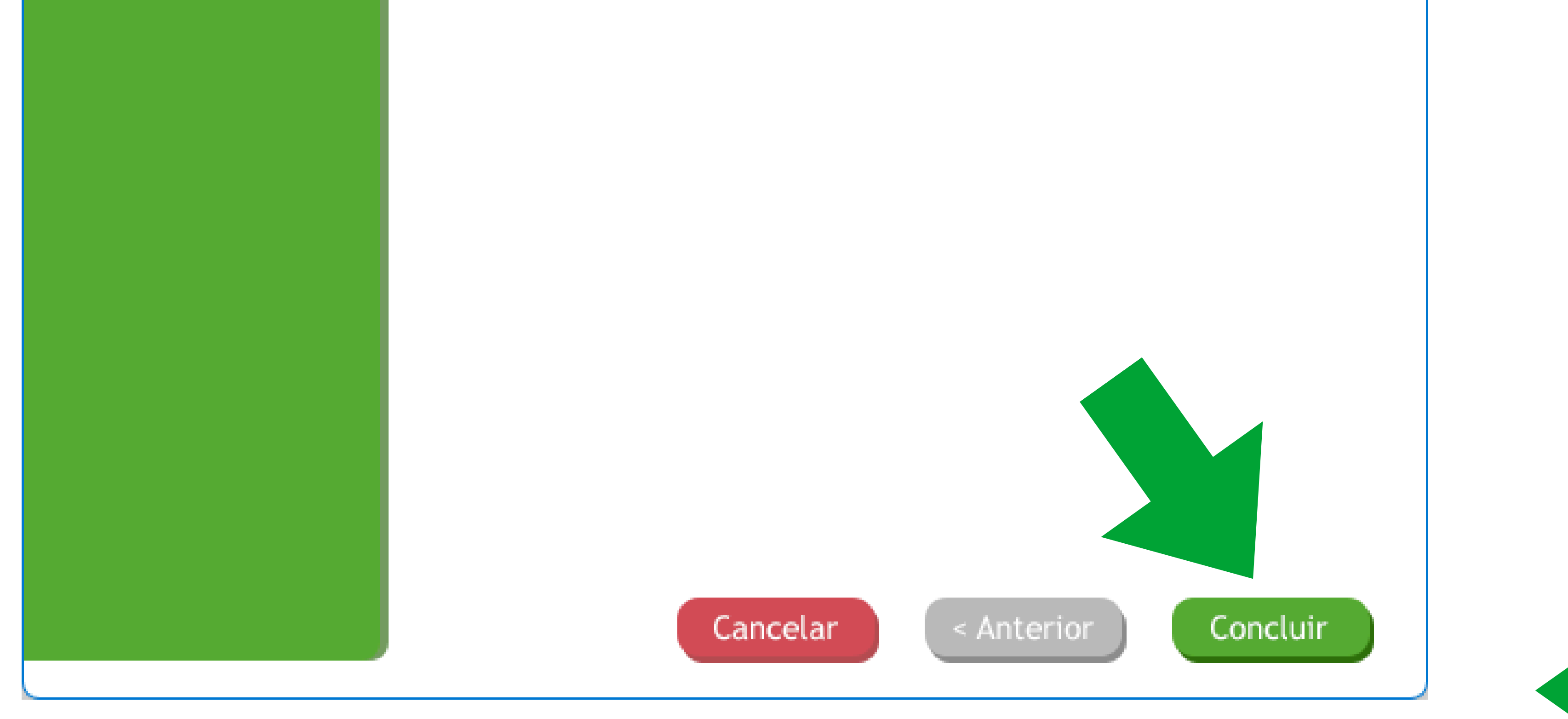

### Suporte a clientes:intelbras.com/pt-br/contato/suporte-tecnico/ Vídeo tutorial: <u>youtube.com/IntelbrasBR</u>

# 

# 0 0 0 0

## O O O O

# 

# intelbras.com/pt-br/contato/suporte-tecnico/